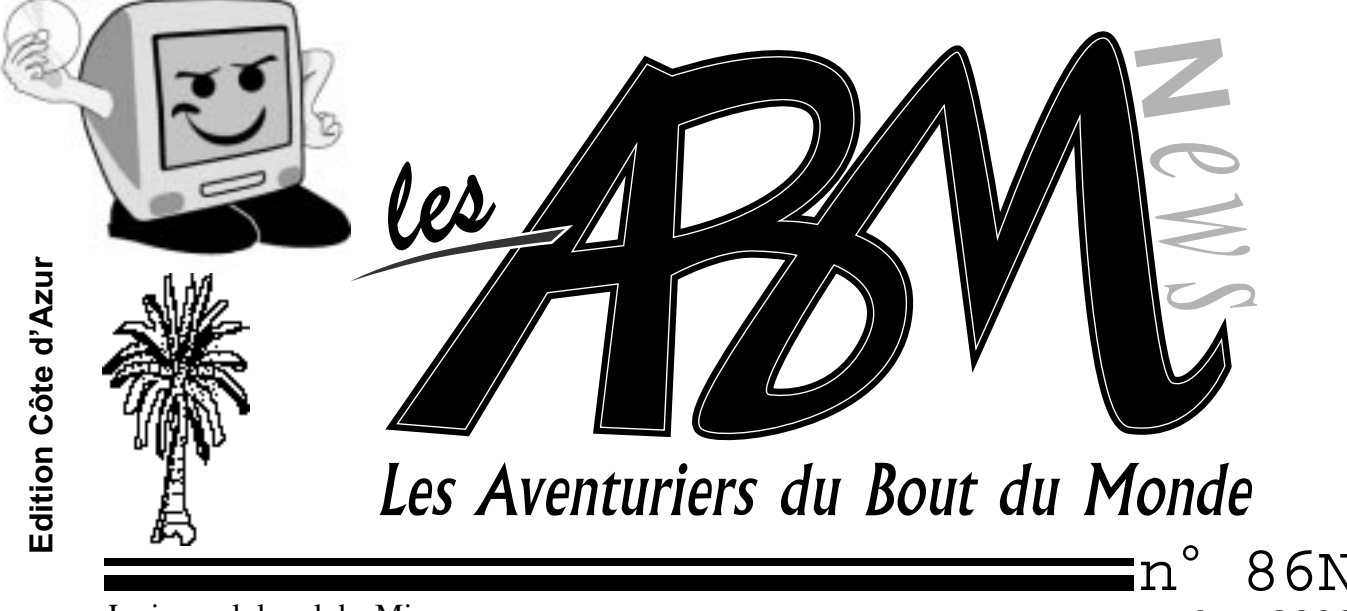

Le journal des clubs Microcam

86N septembre 2002

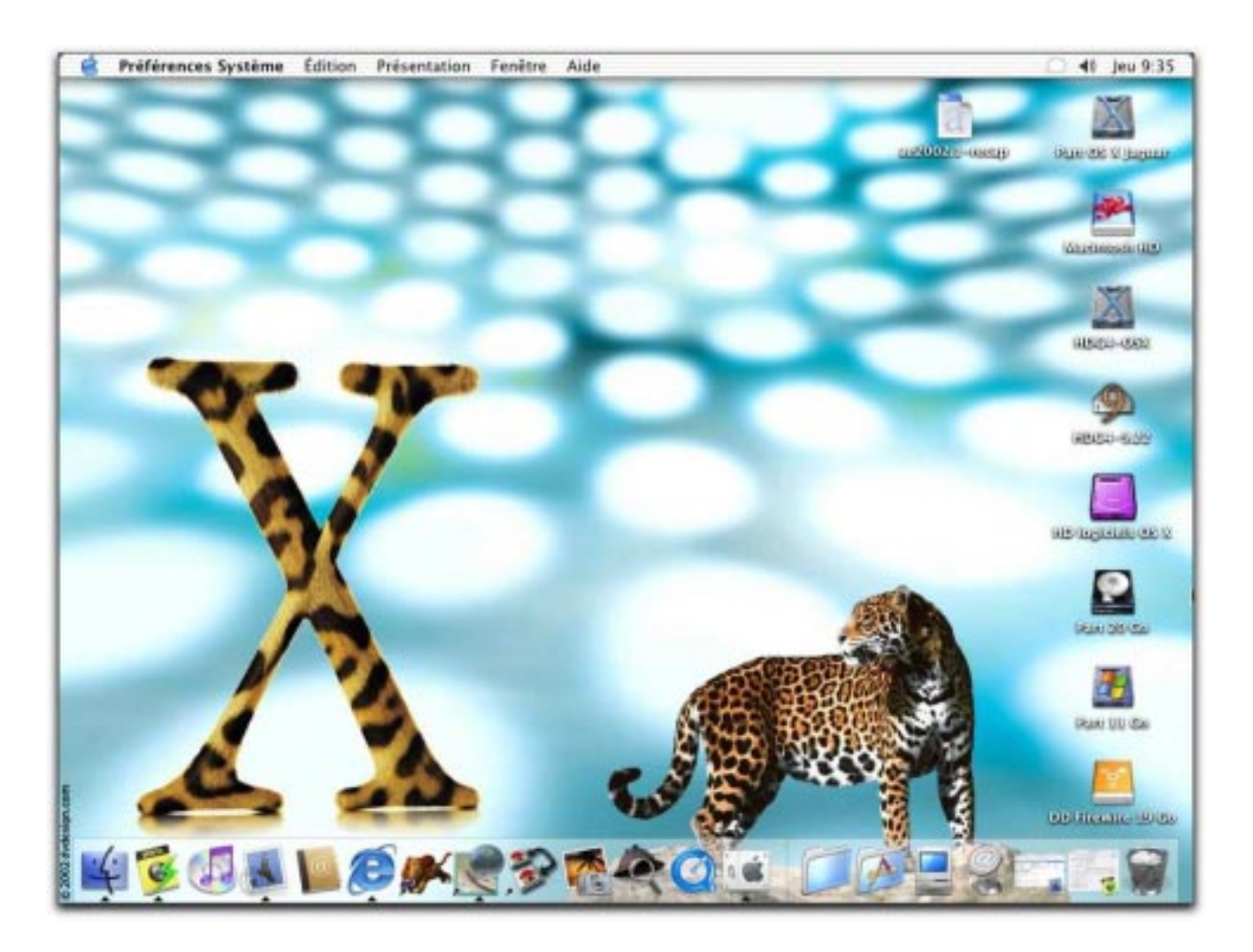

Initiation à la micro-informatique (suite) Partitionner son disque dur Comprendre l'organisation de Mac OS X

# ΕΟΙΤΟ

Les ABM

Le journal des clubs Microcam clubs de micro-informatique du Crédit Agricole, association loi 1901. © Copyright *Les ABM* Dépot légal 641 Rennes 1SSN 0295-938

#### Microcam06

111, Avenue E. Dechame B.P. 250 06708 Saint-Laurent-du-Var cedex mél:microcam06@microcam06.org www.augfrance.com/Microcam06 www.microcam06.org

#### Microcam

19, rue du Pré-Perché 2025 X 35040 Rennes cedex mél: microcam@wanadoo.fr www.augfrance.com/Microcam35

**Directeur de la publication :** Yves-Roger Cornil

Maquette initiale : Bertrand Lemenant

**Ont participé à ce numéro :** Yves Roger Cornil,

Reproduction assurée par la CRCAM Provence Côte d'Azur site de St Laurent du Var

#### Outils utilisés:

Power Macintosh G4/400, Adobe Page Maker 6.5, Adobe PhotoShop Elements, Microsoft Word version X et 2001, Virtual PC 5.04, Snapz ProX, Capture 4.2, Graphic Converter et les logiciels cités dans ce numéro. Scanner Canon 656U, imprimante Epson SC 880 ans le passé on nous a fait mettre un tigre dans notre moteur, maintenant on nous propose de mettre un jaguar dans notre microprocesseur. Est-ce parce que le monde informatique est une jungle où seuls les plus puissants survivent ou parce que nos systèmes d'exploitations sont indomptables et maîtrisés par les seuls dompteurs?

Les hommes de marketing de chez Apple ne pensaient certainement pas à cela; le jaguar c'est la puissance, la vitesse, la beauté féline. Un constructeur français d'ordinateurs centraux, que j'ai bien connu, faisait référence à la mythologie grecque avec des noms tels que Titan et Zeus.

Des éditeurs de logiciels publient des versions platinium, millenium ou font appel à l'e**xp**érience de leurs utilisateurs.

Cela change un peu des chiffres 3.11, 6, 7.5.5, 8 ... mais il n'y aura pas de jaguar version 2 mais du 10.2.1, 10.2.2 ... et en attendant une version panthère, tigre ou lion les numéros seront encore très utilisés.

A Microcam nous faisions référence aux planètes, aux galaxies, en particulier dans les «Rampe de lancement», peut-être une différence d'appréciation.

Pour revenir à nos préoccupations terre-à-terre, nous continuerons à explorer dans ce numéro ces mondes un peu mystérieux des systèmes d'exploitations en espérant vous apporter un peu de notre expérience pour mieux dompter vos bêtes ... toujours assoiffées de puissance et de nouveautés.

Si vous avez une âme de dompteur, d'explorateur, d'aventurier, rejoignez l'équipe de rédaction des Aventuriers du **B**out du **M**onde.

Votre clavier sera votre seule arme, aidé de votre flair, de votre expérience et de votre désir de partager vos connaissances.

yves.cornil@microcam06.org

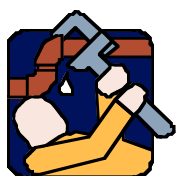

La plupart des marques citées sont des marques déposées.

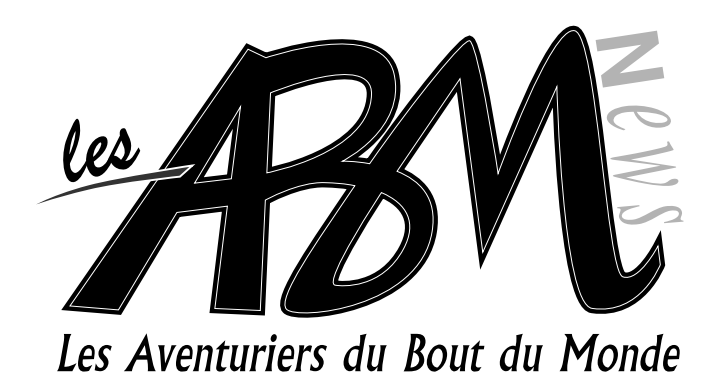

# N°86N ■ Vie du Club

Cet été il a fait très chaud au local du club.

4-25

# Initiation

Suite de notre initiation à la micro-informatique. Découvrez la gestions des fichiers et comment vous organiser, sur Mac et sur PC.

- Chapitre VI copier, déplacer fichier et dossier.
- Chapitre VII alias et raccourcis
- Chapitre VIII options d'ouverture des dossiers sous Windows.
- Chapitre IX travailler avec les applications Windows
- Chapitre X travailler avec les applications Mac OS

# 26-28 Comprendre le système

Mieux comprendre l'organisation des dossiers du système d'exploitation Mac OS X tel est l'objectif de cet article.

# 29-31 Partitionner son disque dur

Mettez un peu les mains dans le cambouis et partitionnez votre disque dur sous Mac OS X.

Les ABM sont preneurs d'un article sur le partitionnement sous Windows xp.

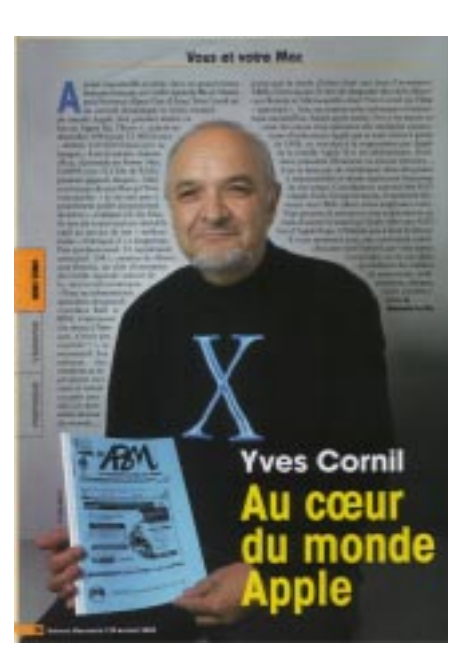

Votre serviteur remarqué par Univers MacWorld, l'excellente revue du monde Macintosh (août 2002). Un article très X avec les ABM de juin 2002 sur CARIO sur Macintosh en vedette.

avec l'aimable autorisation d'Univers MacWorld

Le journal est sur Internet: www.microcam06.org/abm.htm

#### COPIER OU DEPLACER

# Chapitre VI – Copier, déplacer fichiers et dossiers.

Nous avons vu dans le chapitre V comment créer un dossier (ou répertoire) et vous organiser pour retrouver vos précieuses informations. Nous allons maintenant découvrir comment déplacer ou copier vos fichiers et répertoires (ou dossier). Suivant le système d'exploitation utilisé le mode opératoire pourra être légèrement différent ; nous allons découvrir quelques uns de nos systèmes préférés

#### 6.1 Copier dossiers et fichiers sous Mac OS X.

Si vous êtes un vieux routier du Macintosh, vous avez probablement 2 environnements sur votre machine.

- Un environnement, dit Classic (ou classique) pour vos « anciennes applications » (on vieillit vite dans le monde informatique), logiciels et fichiers.

- Un environnement Mac OS X avec vos toutes nouvelles applications

« carbonisées » ou natives.

L'environnement classique vous pouvez l'utiliser directement (c'est à dire sous Mac OS 9) ou sous le contrôle de Mac OS X. Le choix du systèmes d'exploitation se fait soit à partir des préférences système démarrage sous Mac OS X, soit à partir du tableau de bord démarrage sous Mac OS 9.

Vous avez probablement découpé votre disque dur en plusieurs partitions

Si vous êtes un tout nouvel utilisateur de Macintosh vous vous êtes plongés dans l'environnement Mac OS X « pur et dur » et vous n'avez pas pris de mauvaises habitudes liées aux systèmes d'exploitations anciens (ou aux anciens systèmes d'exploitations).

Dans tous les cas nous allons nous retrouver ici.

Sous Mac OS X, les données sont accessibles par utilisateur (user) et une organisation est proposée par le système d'exploitation pour archiver vos données.

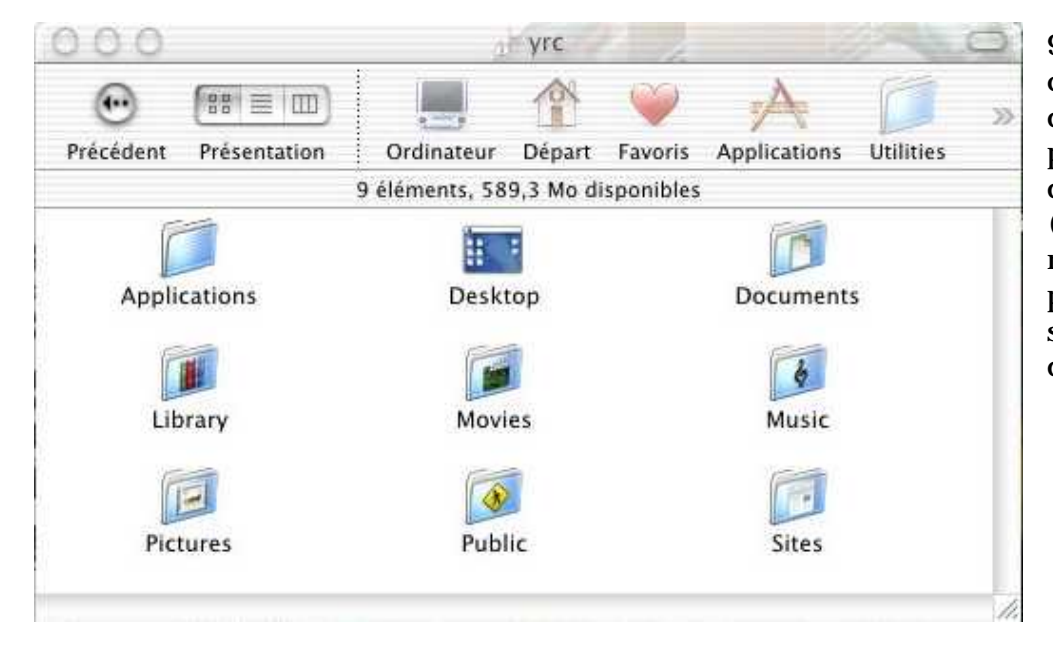

9 dossiers ont été créés au départ, dont plus particulièrement 4 dossiers (documents, movies, music, pictures) pour stocker vos données.

Le dossier **documents** est dédié, comme son nom l'indique aux documents divers (traitement de texte, tableur ...).

Dans le dossier **Pictures** on y mettra les images.

Dans le dossier **Movies** on y retrouvera des films.

Du dossier Music vous pourrez écouter vos morceaux en format MP3 grâce à iTunes

## ORGANISEZ VOS DONNEES

| Fichier Édition Préser                                                    | tation Aller Fend      | ŝtre Alde                                                               |                            |
|---------------------------------------------------------------------------|------------------------|-------------------------------------------------------------------------|----------------------------|
| Nouvelle fenêtre Finder<br>Nouveau dossier<br>Ouvrir<br>Fermer la fenêtre | 8N<br>0-8N<br>80<br>9W | Pictures                                                                |                            |
| Afficher les infos                                                        | SEI Ordinateur         | 👚 🌳 🔶 📁<br>Départ Favoris Applications Utilities                        | Macintosh HD               |
| Dupliquer                                                                 | XD 19 éléme            | ints, 589,3 Mo disponibles                                              |                            |
| Créer un alias<br>Afficher l'original<br>Aiouter aux favoris              | WL                     | Date de modification<br>ST junier 2002, 18,51<br>31 juillet 2002, 18,50 | Taille<br>244 NU<br>252 Ko |
| Placer dans la Corbeille                                                  | elements<br>#@         | 26 juillet 2002 , 11:45<br>26 juillet 2002 , 11:44                      | - 1                        |
| Graver le disque                                                          | an 1                   | 26 juillet 2002 , 11:44<br>OB juillet 2002 , 15:23                      | 1,4 Mo                     |
| Rechercher                                                                | XF<br>H                | 08 juillet 2002 , 15:22<br>25 juin 2002 , 09:50<br>23 juin 2002 , 18:32 | 10Ko<br>124 Ko<br>284 Ko   |
| asimir_hy                                                                 | polite_2001_ok_copy.   | 23 Juin 2002 , 18:31                                                    | 296 Ko                     |
| Entouraged                                                                | ар-005.јрд             | 02 juin 2002 , 21:34                                                    | 260 Ko                     |
| Entouragecap-004                                                          | jpg                    | 02 juin 2002 , 21:30                                                    | C'est un m                 |
| Entouragecap-005                                                          | jpg                    | 02 juin 2002 , 21:34                                                    | dupliquer                  |
| Entouragecap-005                                                          | copie.jpg              | 02 juin 2002 , 21:34                                                    | fichier Ent                |
| Findercap-001.jpg                                                         | 6                      | Aujourd'hui, 16:45                                                      | été recopie                |

Allons ouvrir le dossiers Pictures et sélectionnons le fichier Entouragecap-005.jpg puis allons dans le **menu fichier** et **dupliquer**.

C'est un moyen simple de dupliquer un fichier. Ainsi le fichier Entouragecap-005.jpg a été recopié sous le nom de Entouragecap-005 copie.jp

| 888                                                                                                    | Pictures                                                                                                    |  |  |
|----------------------------------------------------------------------------------------------------|----------------------------------------------------------------------------------------------------|--|--|
| Précédent Présertation Ordinateur                                                                                                    | Depart Favoris Applications                                                                                                    |  |  |
| 23 élér                                                                                                    | nents, 566 Mo disponibles                                                                                                    |  |  |
| Nom                                                                                                    | Date de modification                                                                                                    |  |  |
| captures entourage                                                                                                    | Aujourd'hui, 17:15                                                                                                    |  |  |
| Captures Colive                                                                                                    | 26 juillet 2002 , 11:44                                                                                                    |  |  |
| Captures netscape                                                                                                    | 26 juillet 2002 , 11:44                                                                                                    |  |  |
| Captures photoshop elements                                                                                                    | 26 juillet 2002 , 11:45                                                                                                    |  |  |
| casimir_hyppol2001_ok_copy.                                                                                                    | _ok_copy. 23 juin 2002 , 18:31                                                                                                    |  |  |
| Entouragecap-003.jpg                                                                                                    | 02 juin 2002 , 21:29                                                                                                    |  |  |
| Entouragecap-004.jpg                                                                                                    | 02 juin 2002 , 21:30                                                                                                    |  |  |
| Entouragecap-005.jpg                                                                                                    | 02 juin 2002 , 21:34                                                                                                    |  |  |
| Entouragecap-005 copie.jpg                                                                                                    | 02 juin 2002 , 21:34                                                                                                    |  |  |
| THE REPORT OF THE REPORT OF TH | CONTRACTOR AND A STATE OF A STATE OF A STATE |  |  |

Maintenant nous allons créer un dossier captures entourage et nous y déplacerons dans ce dossier toutes les images entouragecap...

Plusieurs techniques sont utilisables :

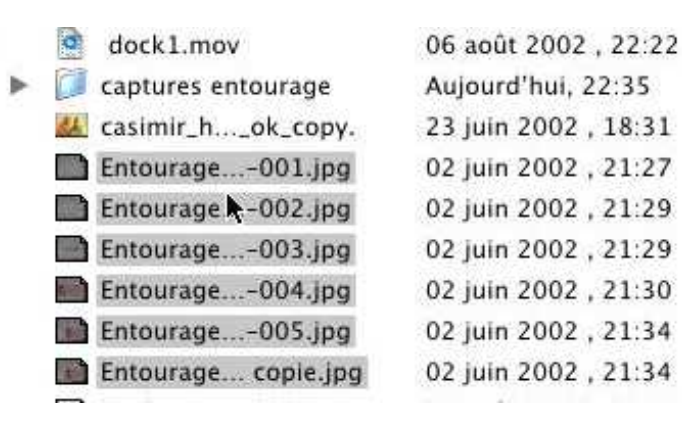

6.1.1 - Vous sélectionnez les fichier à déplacer et vous les glissez dans le dossier destinataire (ici captures entourage).

#### **COPIER OU DEPLACER**

6.1.2 – Ouvrir les 2 dossiers et mettre les 2 fenêtres côte à côte, sélectionnez le ou les fichiers à déplacer et glissez les dans le dossier récepteur.

| 000 captures entoura                | 000                    | 🔁 Pictures                  | 0    |
|-------------------------------------|------------------------|-----------------------------|------|
| a a 0 élément, 556,7 Mo disponibles |                        | ) 📕 🏘 🂗                     | >>   |
|                                     | Précédent Présentation | n Ordinateur Départ Favoris |      |
|                                     | 60 élém                | ents, 556,7 Mo disponibles  |      |
|                                     | Nom                    | Date de modification        |      |
| Entoura                             | Entourag001            | jpg 02 juin 2002 , 21:27    | 0    |
| Entour                              | Entourag002            | .jpg 02 juin 2002 , 21:29   | 0    |
| T Entour                            | Entourag003            | jpg 02 juin 2002 , 21:29    | 0    |
| Entourn                             | - Entourag004          | jpg 02 juin 2002 , 21:30    |      |
| Entour                              | Entourag005            | jpg 02 juin 2002 , 21:34    |      |
| [=] Entoura                         | Entouragopie.j         | pg 02 juin 2002 , 21:34     | - 11 |
| -                                   | Explorer001.           | ipg 09 août 2002 , 18:00    |      |
| 11                                  | 🔄 Findercap-001.j      | pg Aujourd'hui, 14:35       | 4    |

# 6.1.3 <u>Remarques concernant les fenêtres des dossiers sous Mac OS X</u> :

Sous Mac OS X, sauf s'il s'agit de 2 dossiers de supports différents (disques, partitions, disquette ...), l'ouverture d'une novelle fenêtre se superpose à la précédente. Pour avoir les 2 fenêtre ouvertes (ou plus) appuyez sur la touche commande (pomme) en faisant le double clic.

#### 6.2 Copier dossiers et fichiers sous Mac OS 9

Sous Mac OS 9 pour copier un fichier (ou plusieurs), il suffit d'ouvrir le dossier récepteur, puis d'ouvrir le dossier qui contient le fichier à copier. Les 2 dossiers seront ouverts dans des fenêtres différentes ; le processus de copie sera identique à celui présenté ci-dessus.

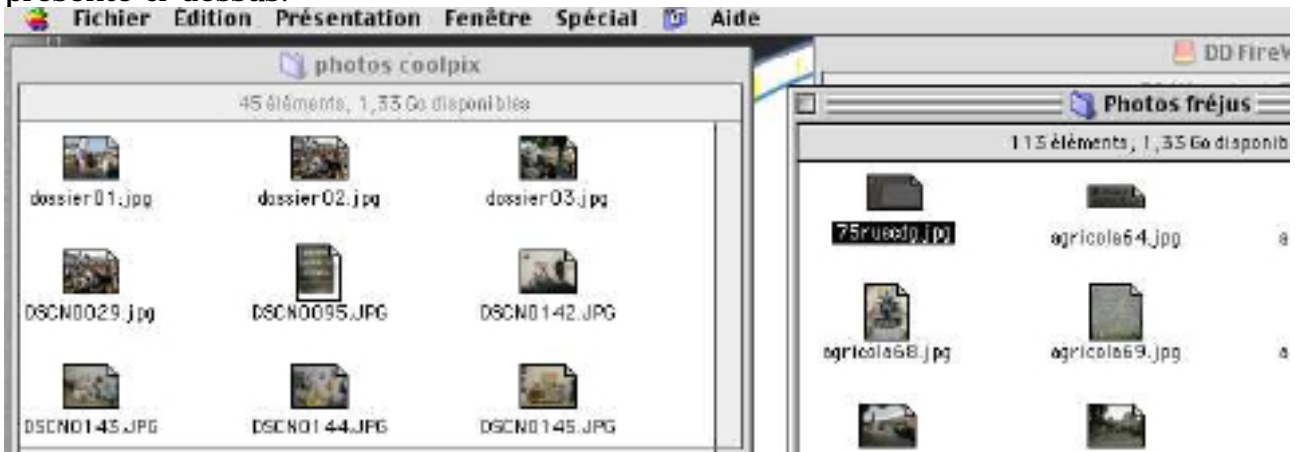

Ici nous allons déplacer le fichier 75ruecdg.jpg du dossier photos fréjus dans le dossier photos coolpix.

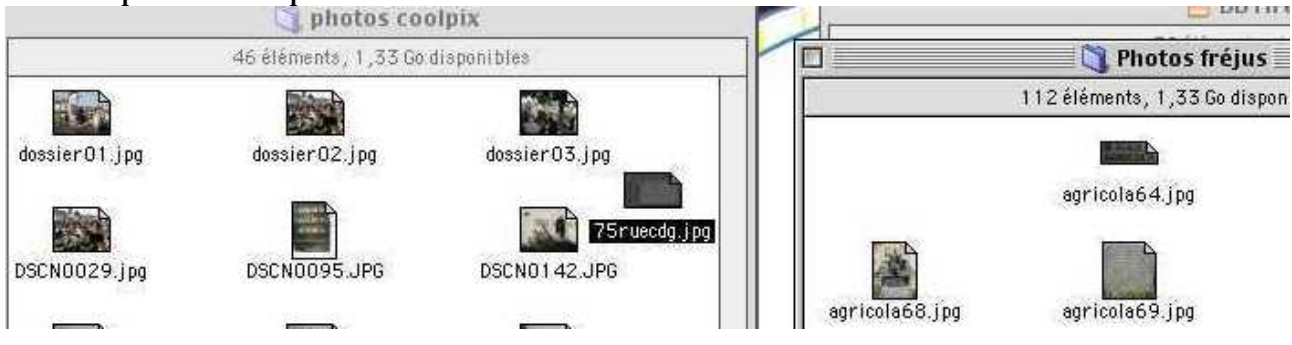

#### 6.3 Copier ou déplacer des fichiers sous Mac OS 9 et Mac OS X

- Quand les dossiers appartiennent à des supports différents (disques, partitions, disquette ...), les fichiers ou les dossiers sont copiés ; les fichiers originaux restent en place sur leur support d'origine.
- Quand les dossiers ou fichiers appartiennent au même support, les fichiers sont déplacés ; c'est à dire que le fichier est supprimé de son dossier d'origine.
- Si on veut copier en gardant l'original (c'est à dire en le dupliquant), appuyez sur la touche option (alt) en déplaçant les fichiers ou dossiers sélectionnés.

#### 6.4 Copier ou déplacer des fichiers sous Windows xp

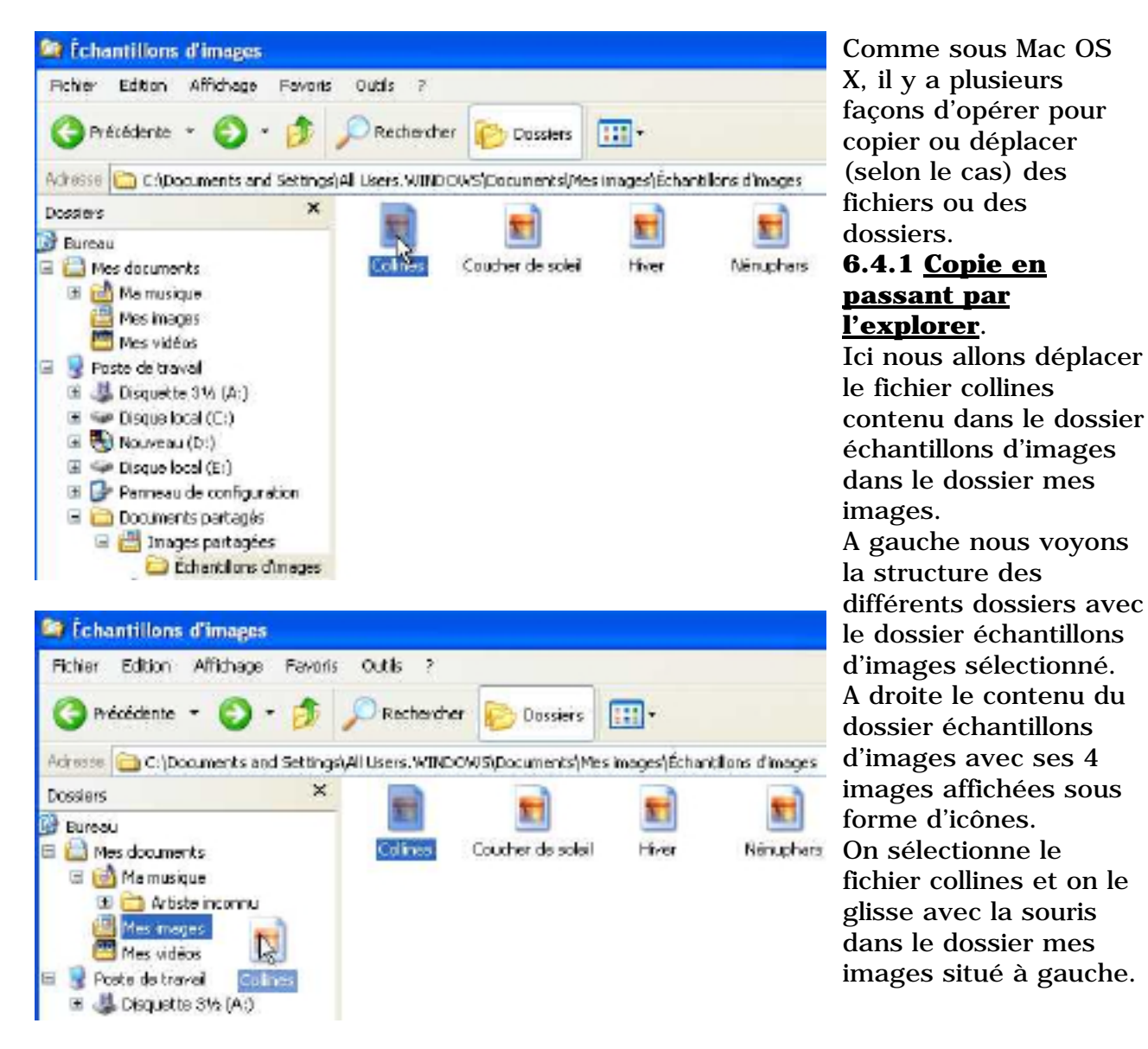

#### 6.4.2 Copier ou déplacer des fichiers en passant par le menu édition

Ici nous allons **copier** le fichier image soleil contenu dans le dossier échantillons d'images dans le dossier mes images. Nous sélectionnons le fichier soleil, puis nous allons dans le menu **édition** où nous pouvons choisir copier dans un dossier ou déplacer vers un dossier.

Nous choisissons de copier le fichier soleil dans le dossier mes images en passant par une boîte de dialogue où nous choisirons le dossier récepteur.

#### COPIER OU DEPLACER

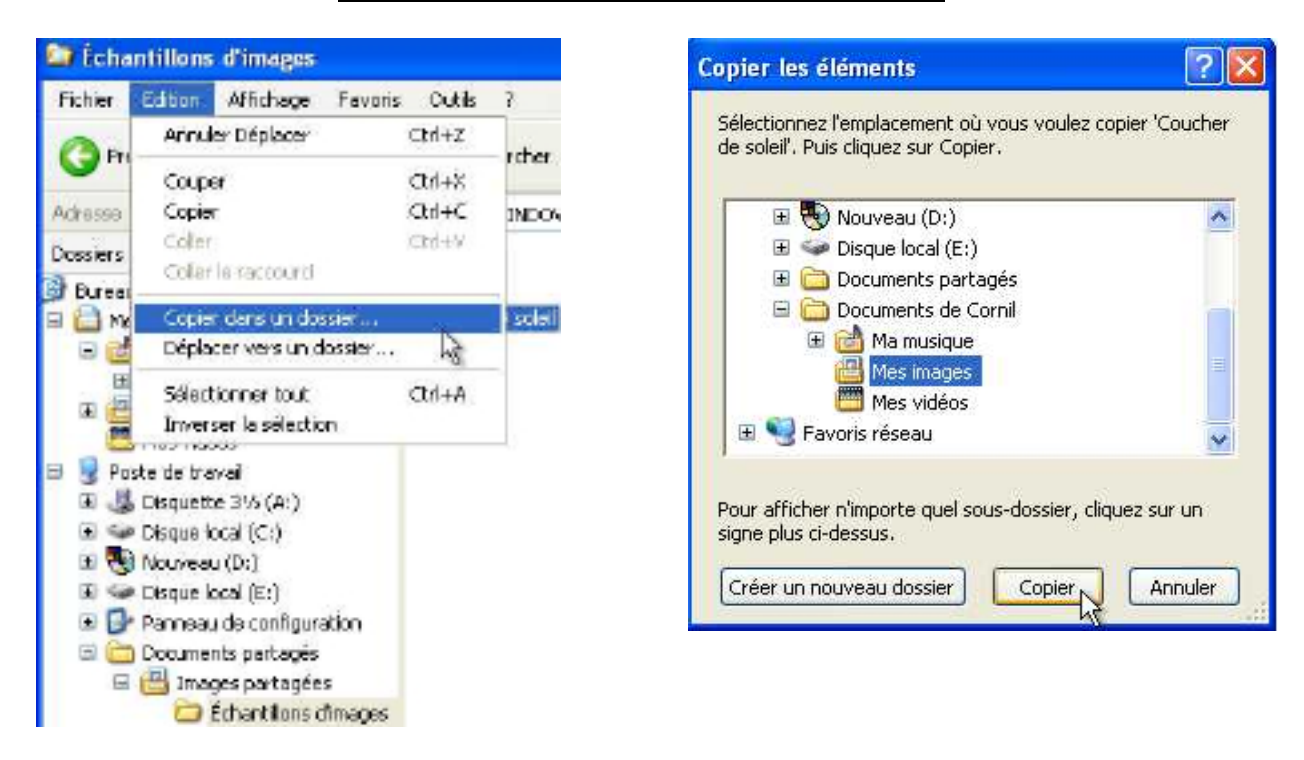

# 6.4.3 <u>Copier ou déplacer des fichiers en passant par le gestionnaire de fichiers</u>

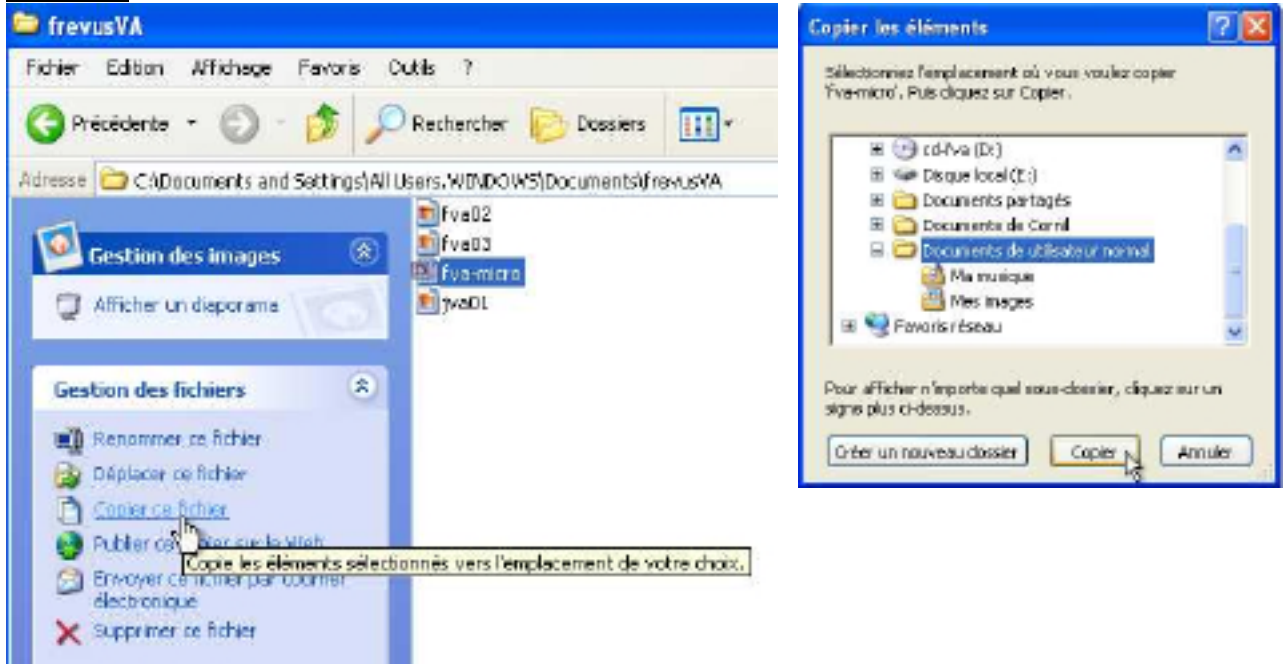

Ici nous allons **copier** le fichier présentation Microsoft PowerPoint fvamicro contenu dans le dossier frejusVA dans le dossier mes documents de l'utilisateur normal. Le choix du dossier récepteur se fait dans une boîte de dialogue, comme précédemment. Là aussi nous avons le choix entre copier et déplacer.

#### 6.5 Précisions sur copier ou déplacer des fichiers sous Windows

-Quand les dossiers appartiennent à des supports différents (disques, partitions, disquette ...), les fichiers ou les dossiers sont copiés ; les fichiers originaux restent en place sur leur support d'origine.

Quand les dossiers ou fichiers appartiennent au même support, les fichiers sont déplacés ; c'est à dire que le fichier est supprimé de son dossier d'origine.
Si on veut copier en gardant l'original (c'est à dire en le dupliquant), utiliser la commande copier, sinon utilisez la commande déplacer.

#### ORGANISEZ VOS DONNEES

#### 6.6 Copier ou déplacer des fichiers sous Windows Me

Sous Windows Me vous pouvez utiliser le menu édition comme sous Windows xp.

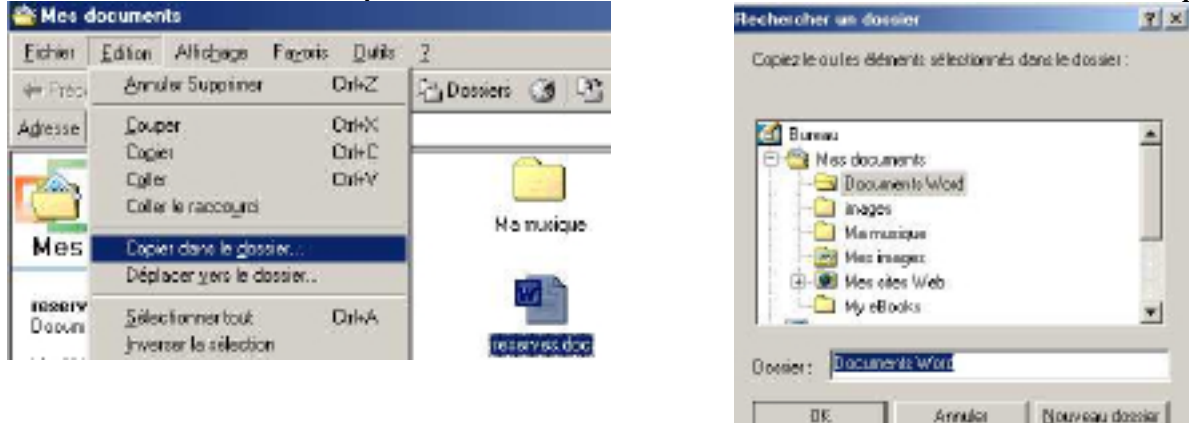

#### 6.7 Copier ou déplacer des fichiers sous Windows 98

Sous Windows 98 passez par l'explorer pour copier ou déplacer des fichiers (voir 6.4.1).

| Fichier Edition Affichage               | Aller à Eavoris ? | gs Navigation en cours - re disk (t. )                                                                                                    |
|-----------------------------------------|-------------------|----------------------------------------------------------------------------------------------------|
|                                         | Dossier parent    | Echier Editori Alfichage Aleria Fagoris Quita 2<br>+ + +                                                                                                    |
| <u>S</u> auvegarde                      |                   | Adresse C CA                                                                                                    |
| Eormater                                |                   | Dossiera ×                                                                                                    |
| Créer <u>u</u> n raccourci<br>Supprimer | Pc disk (D:)      | Poste de travail     Disquette 305 (A.1)     Disquette 305 (A.1)     Poste d'installation (     H 	 Pictures d'installation (     H 	 Picquern Ries     Temp |
|                                         |                   | E → Windows     Po disk (D:)     E → disk (D:)     Command Config.bak                                                                                        |

#### 6.8 Copier ou déplacer des fichiers sous Windows 95

Sous Windows 95 passez par l'explorer pour copier ou déplacer des fichiers (voir 6.4.1).

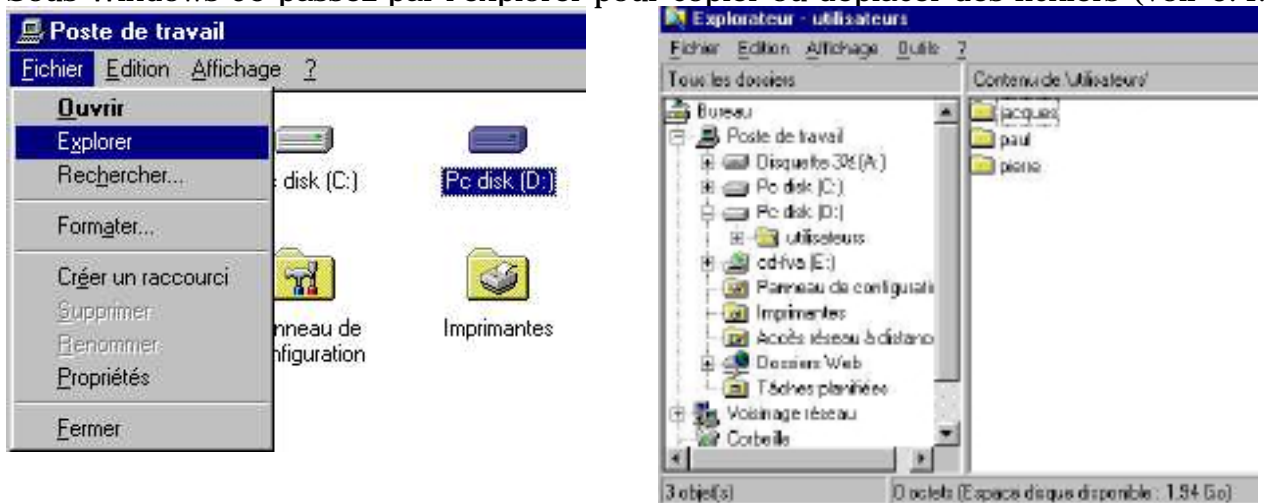

# Chapitre VII – Alias et raccourcis.

*Vous accédez souvent à un fichier qui est dans le dossier documents puis dossier courrier puis promoteur pour réclamer la fin des finitions ...* 

Vous utilisez souvent le logiciel Microsoft Word pour Windows qui est sur le disque D puis dans le dossier Office, puis dans le dossier Word ...

Les alias (pour le Macintosh) et les raccourcis (pour le monde Windows) vont certainement vous intéresser.

#### 7.1 Les alias sous Mac OS 9

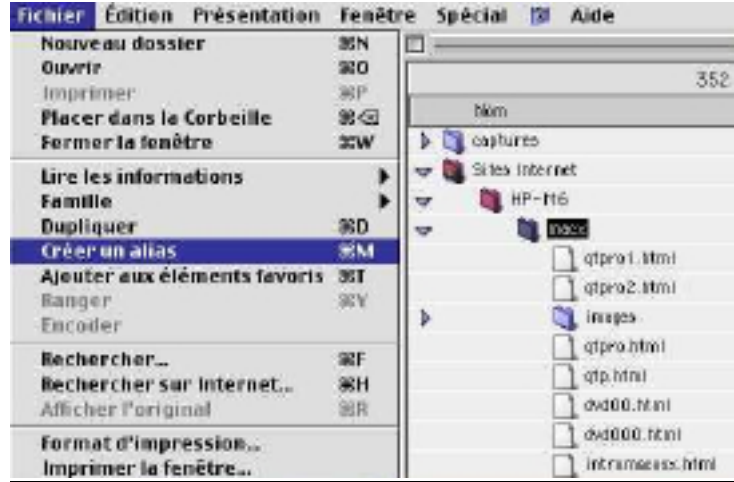

J'accède très souvent au dossier macx qui est dans le dossier HP-M6 et dans le dossier Sites Internet sur le disque dur Macintosh HD, soit dans l'environnement classique ou dans l'environnement Mac OS X. Pour accéder rapidement au dossier macx et éviter 36 dossiers, je vais créer un alias.

Un alias est un petit fichier qui contient un pointeur vers le fichier original (c'est à dire le chemin qui mène à l'original).

Un alias, lors de sa création, portera le nom de l'original (fichier, dossier ...) avec la mention alias, le nom en italique et une petite flèche sous l'icône de l'élément. Il est possible de renommer ultérieurement ce dossier ou fichier « aliasé » (c'est horrible). Un moyen pour faire prendre des vessies pour des lanternes ?.

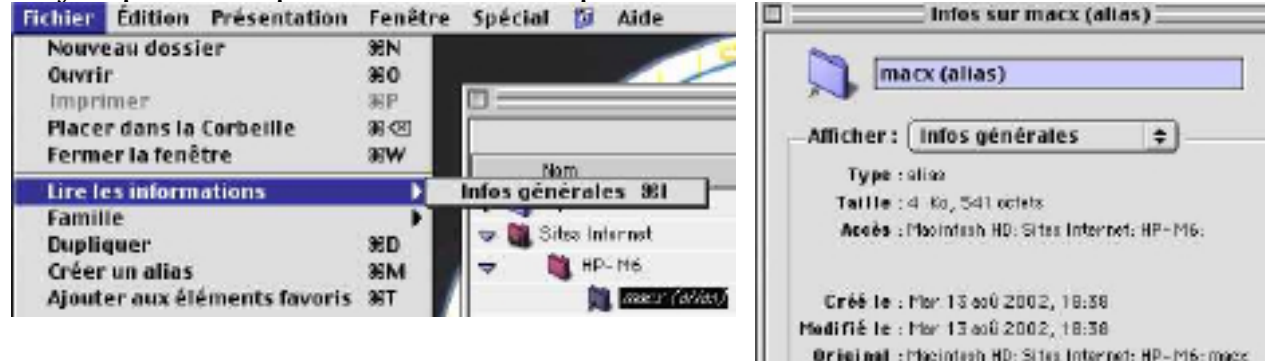

## 7.1 Les alias sous Mac OS X

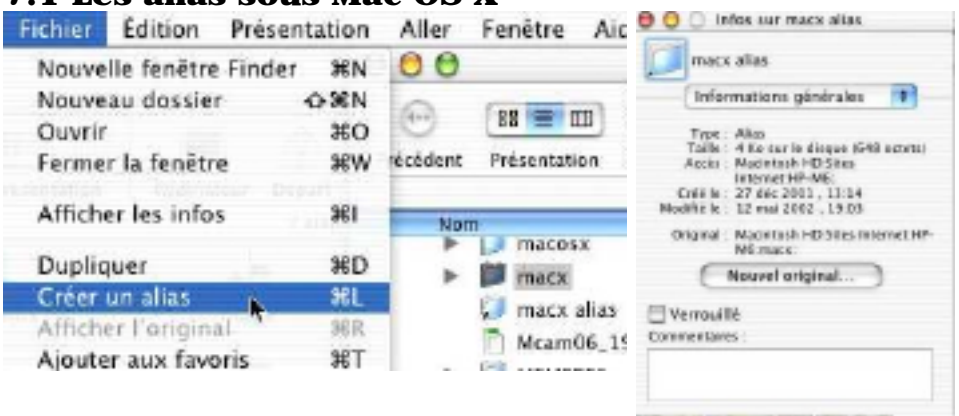

Sélectionnez le dossier ou le fichier puis allez dans le Finder menu fichier créer un alias.

#### 7.2 Les favoris sous Mac OS X

| A                                                                                                    |                                                                |                                                                                                    | ennettent              |
|----------------------------------------------------------------------------------------------------|----------------------------------------------------------------|----------------------------------------------------------------------------------------------------|------------------------|
| Ordinateur                                                                                                    | 73%C                                                           | d'accéder rap                                                                                                    | oidement à un          |
| Départ                                                                                                    | 72%H                                                           | fichier ou à u                                                                                                    | n dossier.             |
| iDisk                                                                                                    | 72%1                                                           | L'accès se fai                                                                                                    | it à partir du         |
| Favoris                                                                                                    | •                                                              | Accèder aux favoris C#F Finder menu                                                                                                    | aller favoris.         |
| Applications                                                                                                    | 7C#A                                                           | alias images macx Un menu dér                                                                                                    | oulant vous            |
| Dossiers récents                                                                                                    | •                                                              | alias macx donne la liste                                                                                                    | e de vos               |
| Aller au dossier                                                                                                    | <del>36</del> -                                                | alias OfficeX éléments fav                                                                                                    | oris ; cliquez         |
| Précédent                                                                                                    | 36 A                                                           | alias pictures yrc alors sur l'élé                                                                                                    | ement que vous         |
| Se connecter à un serve                                                                                                    | ur 96K                                                         | Documents voulez ouvrir                                                                                                    |                        |
| Fichier Édition Prése                                                                                                    | ntation                                                        | e e e                                                                                                    | ,                      |
|                                                                                                    | mation                                                         |                                                                                                    |                        |
| Nouvelle fenêtre Finde                                                                                                    | r SEN                                                          | 🕑 🎟 🔳 🏠 🧡 A                                                                                                    | (i) 💌                  |
| Nouvelle fenêtre Finde<br>Nouveau dossier                                                                                                    | r 3€N<br>-⊙3€N                                                 | Trécédent Présentation Ordinateur Départ Favoris Application                                                                                                    | Utilities Macintosh HD |
| Nouvelle fenêtre Finde<br>Nouveau dossier<br>Ouvrir                                                                                                    | r 36N<br>-0-36N<br>36O                                         | Image: Second state         Image: Second state                                                                                                    | utilities Macintosh HD |
| Nouvelle fenêtre Finde<br>Nouveau dossier<br>Ouvrir<br>Fermer la fenêtre                                                                                                    | r 36N<br>☆36N<br>36O<br>36W                                    | Image: State of the state of the s       | Utilities Macintosh HD |
| Nouvelle fenêtre Finde<br>Nouveau dossier<br>Ouvrir<br>Fermer la fenêtre<br>Afficher les infos                                                                              | r 36N<br>☆36N<br>\$60<br>\$6W<br>\$61                          | Image: sinages mack     Image: sinages mack     Image: sinages mack     Image: sinages mack     Image: sinages mack     Image: sinages mack     Image: sinages mack                                                                                                    | utilities Macintosh HD |
| Nouvelle fenêtre Finde<br>Nouveau dossier<br>Ouvrir<br>Fermer la fenêtre<br>Afficher les infos<br>Dupliquer                                                                 | r 36N<br>12-36N<br>360<br>36W<br>36I<br>36I<br>36D             | Image: smart x     Image: smart x     Image: smart x     Image: smart x     Image: smart x                                                                                                    | utilities Macintosh HD |
| Nouvelle fenêtre Finde<br>Nouveau dossier<br>Ouvrir<br>Fermer la fenêtre<br>Afficher les infos<br>Dupliquer<br>Créer un alias                                               | r 36N<br>☆36N<br>36O<br>36W<br>36I<br>36D<br>36L               | Image: Signal spin spin spin spin spin spin spin spin                                                                                                    | utilities Macintosh HD |
| Nouvelle fenêtre Finde<br>Nouveau dossier<br>Ouvrir<br>Fermer la fenêtre<br>Afficher les infos<br>Dupliquer<br>Créer un alias<br>Afficher l'original                        | r 36N<br>☆36N<br>360<br>36W<br>36I<br>36D<br>36L<br>36R        | Image: State of the state of the state o | utilities Macintosh HD |
| Nouvelle fenêtre Finde<br>Nouveau dossier<br>Ouvrir<br>Fermer la fenêtre<br>Afficher les infos<br>Dupliquer<br>Créer un alias<br>Afficher l'original<br>Ajouter aux favoris | r 36N<br>☆36N<br>36O<br>36W<br>36I<br>36D<br>36L<br>36R<br>36R | Image: Signal split split     Image: Signal split split     Image: Signal split split                   | utilities Macintosh HD |

Pour ajouter un dossier (ou un fichier) aux favoris, sélectionnez le dossier puis allez dans le menu fichier ajouter aux favoris du Finder. Vous pouvez aussi glisser des alias dans le dossier favoris. Si vous glissez un dossier, ce dernier sera copié dans les favoris. Les dossiers ou fichiers mémorisés dans les favoris seront mis dans la liste des emplacements favoris dans la boite de dialogue d'accès aux fichiers des applications développées pour Mac OS X.

#### 7.3 Les raccourcis sous Windows

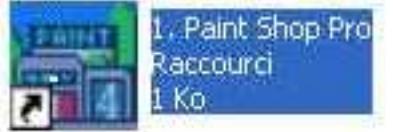

Un raccourci est un petit fichier (1 Ko) qui contient un pointeur vers le fichier original (c'est à dire le chemin qui mène à l'original).

Un raccourci, lors de sa création, portera le nom de l'original (fichier, dossier ...) avec la mention raccourci et une petite flèche sur la partie gauche de l'icône de l'élément.

Vous pourrez renommer le raccourci et le déplacer.

| ropriétés de 1. Paint Shap Pro (2) |             | ? 🗙                                 |      |
|------------------------------------|-------------|-------------------------------------|------|
| Général                            | Raccourd    | Compatibilité                       |      |
| 릚                                  | 1. Pain     | Shap Pro (2)                        |      |
| Type de                            | cible : App | lication                            |      |
| Enplace                            | ment: Pair  | k Shop Pra                          |      |
| Cible:                             |             | VProgram Files/VPaint Shop Pio/VPap | 040" |

Les propriétés du fichier donneront des informations sur le raccourcis, en particulier le type (application par exemple), l'adresse (ou cible) du fichier d'origine.

0

#### ALIAS ET RACCOURCIS

## 7.4 Les raccourcis sous Windows xp

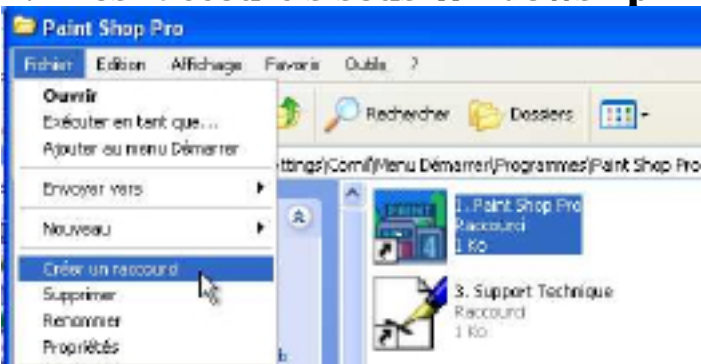

Pour créer un raccourci (un alias sous Mac OS), sélectionnez le fichier ou le dossier pour lequel vous voulez un raccourci et allez dans le gestionnaire de fichiers menu fichier créer un raccourci. Le mot raccourci sera rajouté au nom de fichier ainsi qu'une flèche à l'icône du raccourci. Vous pourrez renommer un raccourci et le déplacer.

| 1.              | Paint Shop Pro (2)                        |
|-----------------|-------------------------------------------|
| Type de cible : | Application                               |
| Emplacement :   | Paint Shop Pio                            |
| Cible           | "C VProgram Files/Paint Shop Pro/Pap eee" |
| Dinana dans:    | CAPROGRA#1\PAINTS*1                       |
| Touche de       | Aucun                                     |
| Enliquéer :     | Fenêtre normale                           |
| Commentaire :   |                                           |
| Rechercher la   | cible. Dranger dicknes. Avancé            |

#### 7.5 Les raccourcis sous Windows Me

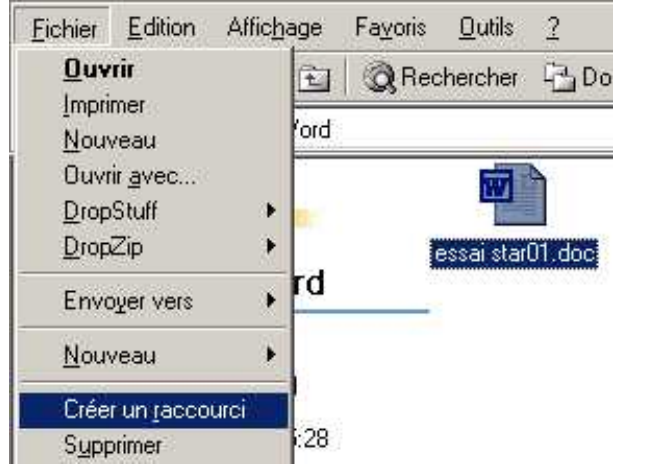

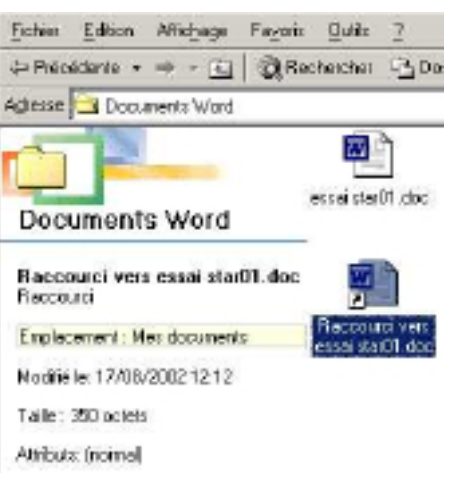

#### 7.6 Les raccourcis sous Windows 98

| 1 | <u>F</u> ichier         | Edition                 | Affichage | <u>A</u> ller à | Fayoris     | 2     |
|---|-------------------------|-------------------------|-----------|-----------------|-------------|-------|
|   | <u>O</u> uvri<br>Aperçi | ir<br>u rapi <u>d</u> e | 1         | Dos             | tier parent | c     |
| Ĩ | Envoy                   | er <u>v</u> ers         |           | Déma            | rrer\Progra | mmes\ |
|   | <u>N</u> ouve           | eau                     |           | × 📃             | CORD OF     |       |
|   | Créer                   | un racco                | urci      |                 | 7 4         |       |
|   | Suppri                  | imer                    |           | 1               | Paint Shop  | Pro   |

Pour créer un raccourci sélectionnez le fichier ou le dossier pour lequel vous voulez un raccourci et allez dans le menu fichier créer un raccourci. Une flèche à l'icône du raccourci ; l'extension est .ink. Vous pourrez renommer le raccourci et le déplacer.

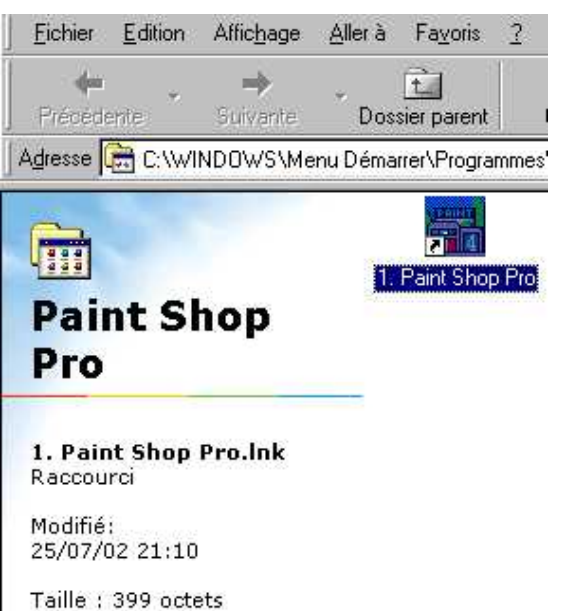

#### ORGANISEZ VOS DONNEES

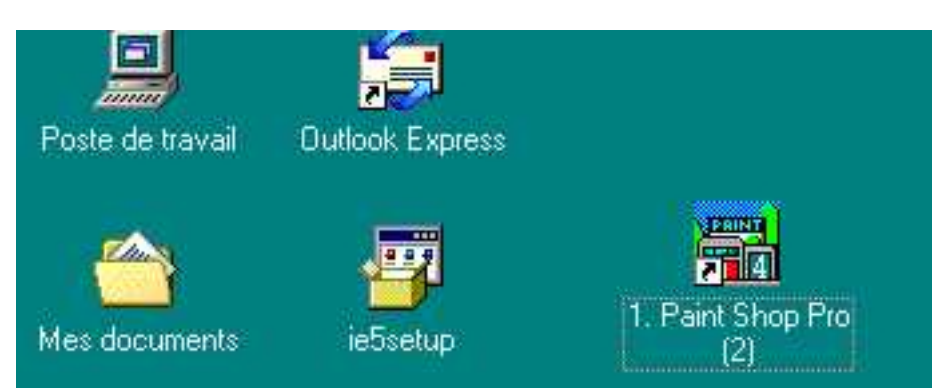

Ci-dessus il y a 2 raccourcis sur le bureau

#### 7.7 Les raccourcis sous Windows 95

| 🚔 jacques                                        | 📾 jacques                           |
|--------------------------------------------------|-------------------------------------|
| Eichier Edition Affichage 2                      | Eichier Edition Affichage ?         |
| <u>Ouvrir</u><br>Explorer<br>Rec <u>h</u> ercher |                                     |
| Envoyer vers                                     | Raccourci vers<br>HP-Magic HP-Magic |
| Nou <u>v</u> eau •                               |                                     |
| Créer un raccourci                               |                                     |
| Supprimer                                        |                                     |
| Le mode opératoire est identique à celui         | de Windows 98.                      |

#### 7.8 Les favoris de Windows xp, Me et 98

| Favoris Outils ?                             |                 | Ajout de Favoris                                                    | 2 🔀        |
|----------------------------------------------|-----------------|---------------------------------------------------------------------|------------|
| Ajouter aux Favoris<br>Organiser les Favoris | siers 🛄 🔹       | hternet Explorer va ajouter cette page à votre liste de<br>Favorie. | XX         |
| 🛅 Liens 🕨                                    | ents\frevusVA   | Rondle disponible hors connection Personnalises.                    | Annuler    |
| Creaword-win<br>Cuide des stations de radio  | fva03 fva-micro |                                                                     | LINE BUILT |

Vous pouvez avoir sous la main vos fichiers et dossiers en les ajoutant aux favoris. Les favoris seront accessibles par les applications (ouverture et fermeture) ainsi que par Internet Explorer.

| Favoris Outils ?                                                 | 2             | Organiser les Favoris                                                                                                    | 2 🛛                                                        |
|------------------------------------------------------------------|---------------|----------------------------------------------------------------------------------------------------|------------------------------------------------------------|
| Ajouter aux Favoris<br>Organiser les Favoris                     | siers 🛄 🕶     | Pour créer un nouveau dostiet, cliques our<br>le toutain Déer un dostier. Pour tensimer<br>ou supprimer un élément, rélectionneple<br>puis cliques sur Renammer ou Supprime. | Lienc<br>] croevont nie<br>] brouk(d.                      |
| Liens<br>Creaword-win<br>frevusVA<br>Guide des stations de radio | ants\frevusVA | Celer un dooper Benommer<br>Qéplecer ven Suppliner<br>Dissier Faronis<br>Medifié le :<br>27/07/2002 15:25                                                                    | ) Guide des stations de radie<br>) neo inogeo<br>) MSN.com |

Quand on ajoute un fichier aux favoris ce fichier est copié dans les favoris.

#### DOSSIERS ET FENETRES

# Chapitre VIII – Options d'ouvertures des dossiers sous Windows.

Dans le chapitre VI nous avons vu comment copier ou déplacer un fichier ou un dossier en utilisant soit l'explorer ou des commandes du gestionnaire de fichier. Il est possible de réaliser ces opération par un simple glisser-déposer d'une fenêtre à une autre fenêtre ; mais comment pour ouvrir 2 fenêtres ?

C'est vrai que depuis Windows 98, l'option implicite est d'ouvrir chaque dossier dans une même fenêtre. ; nous allons voir dans ce chapitre comment modifier cette option

#### 8.1 Option d'ouverture des dossiers sous Windows xp

| Fichier Edition Affichage Favoris                                                                                                    | Dutils ?                                                                                                    | -                                                                                                    |
|----------------------------------------------------------------------------------------------------|----------------------------------------------------------------------------------------------------|----------------------------------------------------------------------------------------------------|
| O Précédente                                                                                                    | Connecter un lecteur réseau<br>Déconnecter un lecteur réseau<br>Synchroniser                                                      | Pour ouvrir les dossiers dans des<br>fenêtres différentes allez dans le<br>gestionnaire de fichiers, menu                                      |
| Chocamones and Socarigs (                                                                                                    | Options des dossiers                                                                                                    | outils et options des fichiers.                                                                                                    |
| Onlight das dessines                                                                                                    | 0                                                                                                    | 2                                                                                                    |
| Général Affichage Types de tichiers Fichies<br>Tâches<br>Câches<br>Câ | re les dossiers<br>» Windows                                                                                                    | Dans la boîte de dialogue options<br>des dossiers, parcourir les<br>dossiers, choisissez ouvrir<br>chaque dossier dans une fenêtre<br>séparée. |
| Duwir chaique dossier dans une                                                                                                    | fenêtre séparée                                                                                                    | Cliquez ensuite sur le bouton Ok<br>ou appliquer.                                                                                              |
| - Cliquer sur les éléments de la marière suivan                                                                                                    |                                                                                                    |                                                                                                    |
| O Duvrir fes éléments par simple di     O Duvrir fes éléments par simple di     O Souligner les légendes des s     O Souligner les légendes des s     O Duvrir les éléments par double-cl                                                                                                    | e (sélection par pointage)<br>stines comme dans le navigateur<br>stifies au contact du pointeur<br>ic (sélection par simple clip) |                                                                                                    |
|                                                                                                    | Paramètres par délaut                                                                                                    |                                                                                                    |

Annuler

## 8.2 Option d'ouverture des dossiers sous Windows Me

0K

| And the documents                                                           |                                                                                                    | Options des dessiers                                                                                                    |
|-----------------------------------------------------------------------------|----------------------------------------------------------------------------------------------------|----------------------------------------------------------------------------------------------------|
| Echier Edition Afficiage Fagoric<br>+ Précédente                            | Duble     2       Connecter un lecteur réseau     k       Déconnecter un lecteur réseau     k       Synchtoniser.     2       Options des dassiers     2       Documents Word     images | Berricol     Jarticitage       P     Active Decilitap       P     Active Decilitap       P     Deciritap       P     Decirit Active Decilitap       P     Decirit Active Decilitap       P     Decirit Active Decilitap       P     Decirit Active Decilitap |
| Parcourir les dossiers<br>C Ou <u>v</u> rir tous les c<br>C Duvrir chaque c | ossiers dans une fenêtre unique<br>ossier dans une fenêtre séparée                                                                                                    | Clover su les démonts de la variéles subverté     Ouvri les éléments par sincle dés (addoction par printeux)     Pour les éléments par glauble de (aléaction par single dec)     Ouvri les éléments par glauble de (aléaction par single dec)     Ouvri les éléments par glauble de (aléaction par single dec)     Ouvri les éléments par glauble de (aléaction par single dec)     Ouvri les éléments par glauble de (aléaction par single dec)                                                                                                    |

Appliques

#### UN PEU PLUS SUR ...

Même principe que sous Windows xp.

## 8.3 Option d'ouverture des dossiers sous Windows 98

|                                                                                                    | Affichage Aller à Favoris<br>Barres d'outils                                                                                                    | Mode personnalisé, selon vos paramètres     Param <u>è</u> tres                                                                                                    |
|----------------------------------------------------------------------------------------------------|----------------------------------------------------------------------------------------------------|----------------------------------------------------------------------------------------------------|
|                                                                                                    | <ul> <li>✓ Barre d'état</li> <li>⊻olet d'exploration</li> </ul>                                                                                          | Paramètres personnalisés ? X                                                                                                    |
| Contraction of the local distribution of the local distribution of the | Comme une page <u>W</u> eb                                                                                                    | C Afficher tout contenu Web sur mon Bureau : Personnaliser                                                                                                    |
|                                                                                                    | <u>G</u> randes icônes <u>P</u> etites icônes <u>L</u> iste <u>D</u> étails                                                                              |                                                                                                    |
|                                                                                                    | Réorga <u>n</u> iser les icônes <b>•</b><br>Aligner les icônes                                                                                           | Afficher le contenu Web des dossiers                                                                                                    |
|                                                                                                    | Actualis <u>e</u> r<br>Options des dossiers                                                                                                    | <ul> <li>Pour tous les dossiers avec du contenu <u>H</u>TML</li> <li>Pour les dossiers à afficher Comme une page <u>W</u>eb (menu Affichage)</li> </ul>                                                                                                    |
| S<br>d<br>d<br>p<br>d<br>l                                                                                                    | ous Windows 98 allez<br>ans affichage, options des<br>ossiers et mode<br>ersonnalité puis choisissez<br>ans la boîte de dialogue<br>option ouvrir chaquo | Cliquer sur les éléments de la manière suivante<br>Cliquer sur les élément par simple clic (sélection par pointage)<br>Souligner les légendes des icones comme dans le navigateur<br>Cliquer les légendes des icones au contact du pointeur<br>Ouverture d'un élément par <u>d</u> ouble-clic (sélection par simple clic) |
| d<br>s                                                                                                    | ossier dans une fenêtre<br>éparée.                                                                                                    | OK Annuler                                                                                                    |

## 8.4 Option d'ouverture des dossiers sous Windows 95

| ptions         |                |                   |                             | ?             |
|----------------|----------------|-------------------|-----------------------------|---------------|
| Dossier Affich | age   Type     | s de fichiers     |                             |               |
| Options de r   | echerche       |                   |                             |               |
| • Parcour      | ir les dossier | s avec une fenêtr | e différente pour cha       | ique dossier. |
| Exemple        | . 6            |                   |                             |               |
| C Parcour      | ir les dossier | s avec une fenêtr | e <u>u</u> nique pour chaqu | ie dossier.   |
| Exemple        | •:             | ]                 |                             |               |
|                |                |                   | - Annudar                   | 1             |

C'est à partir du menu options, onglet dossier que l'on pouvait choisir de parcourir les dossiers avec une fenêtre différente pour chaque dossier.

#### APPLICATIONS ET FICHIERS

# **Chapitre IX – Travailler avec les applications Windows.**

Nous allons mettre en pratique ce que nous avons vu précédemment, en particulier dans le chapitre V sur la structure arborescente, les chemins, les noms des fichiers et les lettres attribuées aux disques, disquettes et autres supports. Nous allons utiliser nos connaissances pour lire (c'est à dire ouvrir) et écrire (c'est à dire enregistrer) des fichiers ... et au bon endroit, si possible.

### 9.1 Enregistrer un fichier sous Windows xp avec Microsoft Word 2002

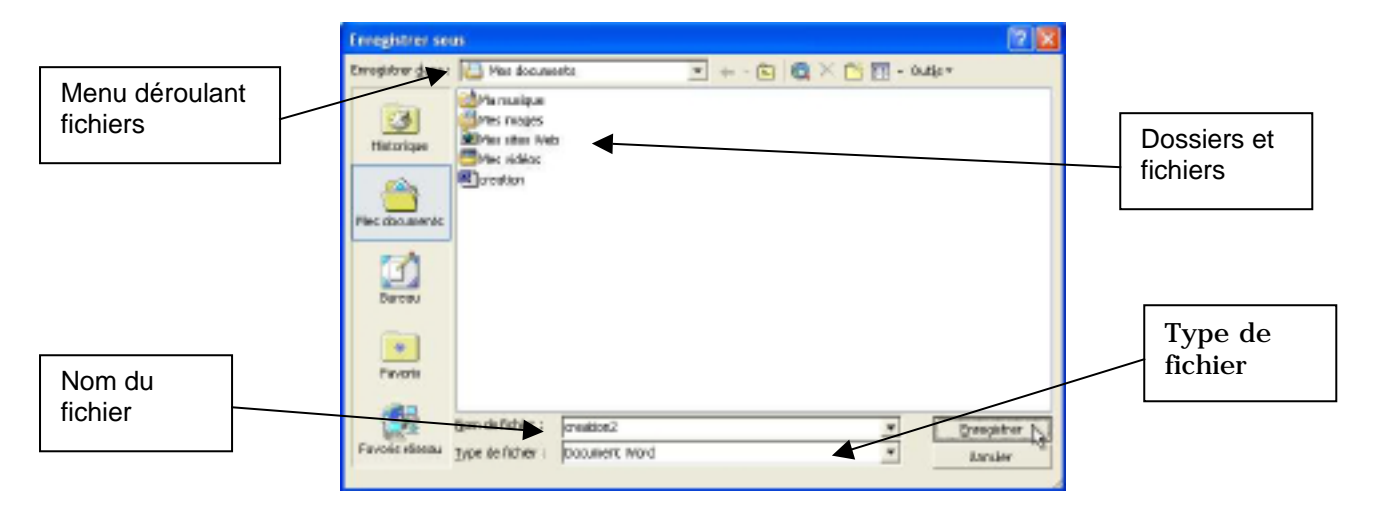

| ll cr    | eation - Microsoft Word                                                          | Enregistrer so         | 46                                                                                                    | 2 🛛   |
|----------|----------------------------------------------------------------------------------|------------------------|----------------------------------------------------------------------------------------------------|-------|
| Eich     | ier <u>E</u> dition <u>A</u> ffichage <u>I</u> nsertion I<br><u>N</u> ouveau Cti | Forma <u>t</u><br>rl+N | : I Har documents I + - E E × M - Outje +<br>Mar maigue<br>Mars mages<br>Mars mages<br>Mars data Nets<br>Mars data Sec. |       |
| <i>¥</i> | Ouvrir Ctr<br>Fermer                                                             | 1+0                    | IR] protion                                                                                                    |       |
|          | Enregistrer Ct<br>Enregistrer sous                                               | rl+S                   |                                                                                                    |       |
|          | Enregistrer en tant q <u>u</u> e page Web<br>Rec <u>h</u> ercher                 | NC Pivoti              | fjon de ficher : greekton2 * Present                                                                                    | Wr N. |
|          |                                                                                  | Favoic riseau          | Type te ficher : Doomerc Word                                                                                           | . Ø   |

Ici nous sommes dans Microsoft Word 2002 sous Windows xp. Quand nous enregistrons un fichier une boite de dialogue se présente pour choisir l'endroit où stocker le fichier, c'est en haut de la boite de dialogue (sous la forme d'un menu déroulant). Quand vous enregistrerez un fichier, il faudra bien vérifier le dossier qui est proposé

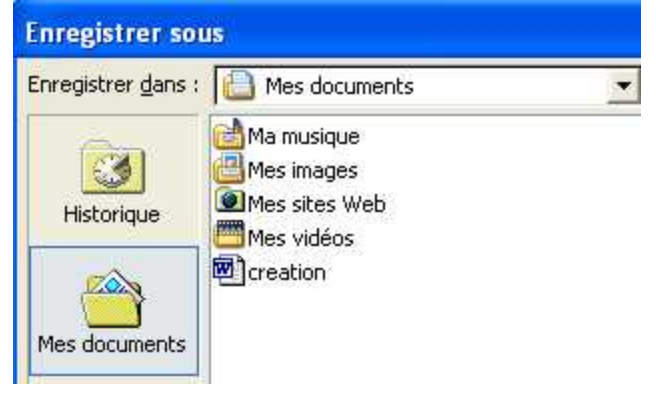

Ici le dossier actif est **mes documents** ; il a été sélectionné en cliquant sur **l'icône mes documents** située à gauche.

Le dossier **mes documents** est composé de 4 dossiers (ma musique, mes images, mes sites Web et mes vidéos) ainsi que d'un fichier Word s'appelant creation (en réalité **creation.doc**).

Si on enregistre le fichier creation2 (voir cidessous) il sera dans le dossier **Mes documents**.

### FICHIERS ET APPLICATIONS

| Nom de fichier :         | creation2     | ¥ |         |
|--------------------------|---------------|---|---------|
| <u>Type</u> de fichier : | Document Word | • | Annuler |

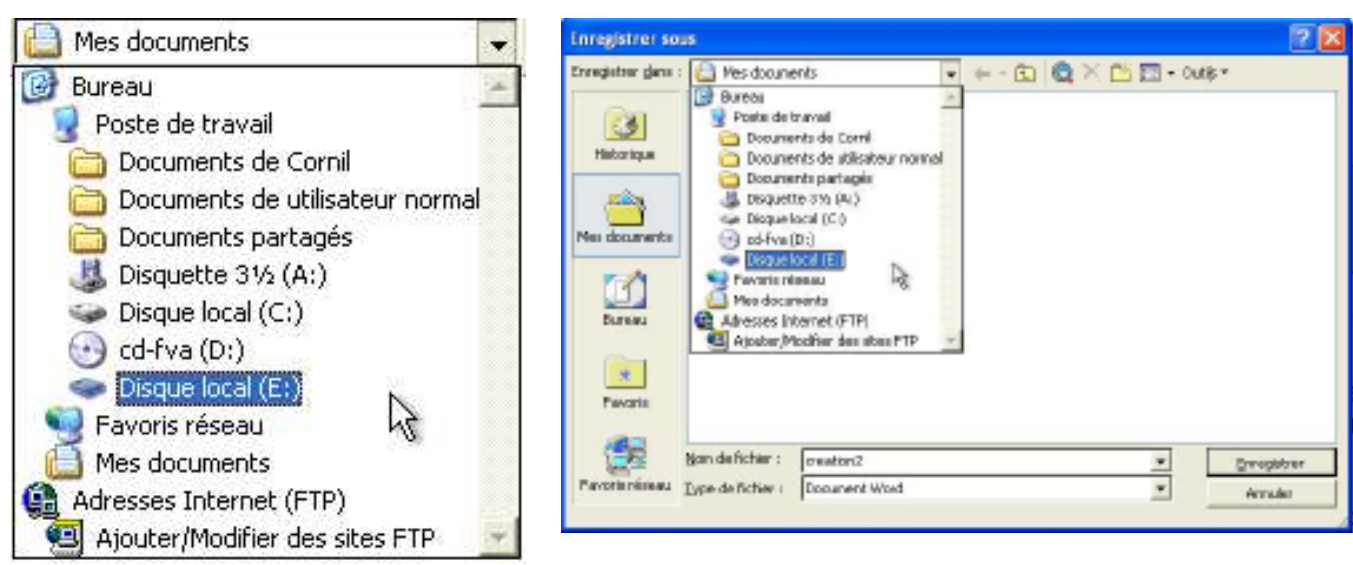

Ici le dossier actif est **mes documents** ; par le menu déroulant nous allons sélectionner le **disque E** : (disque local E)

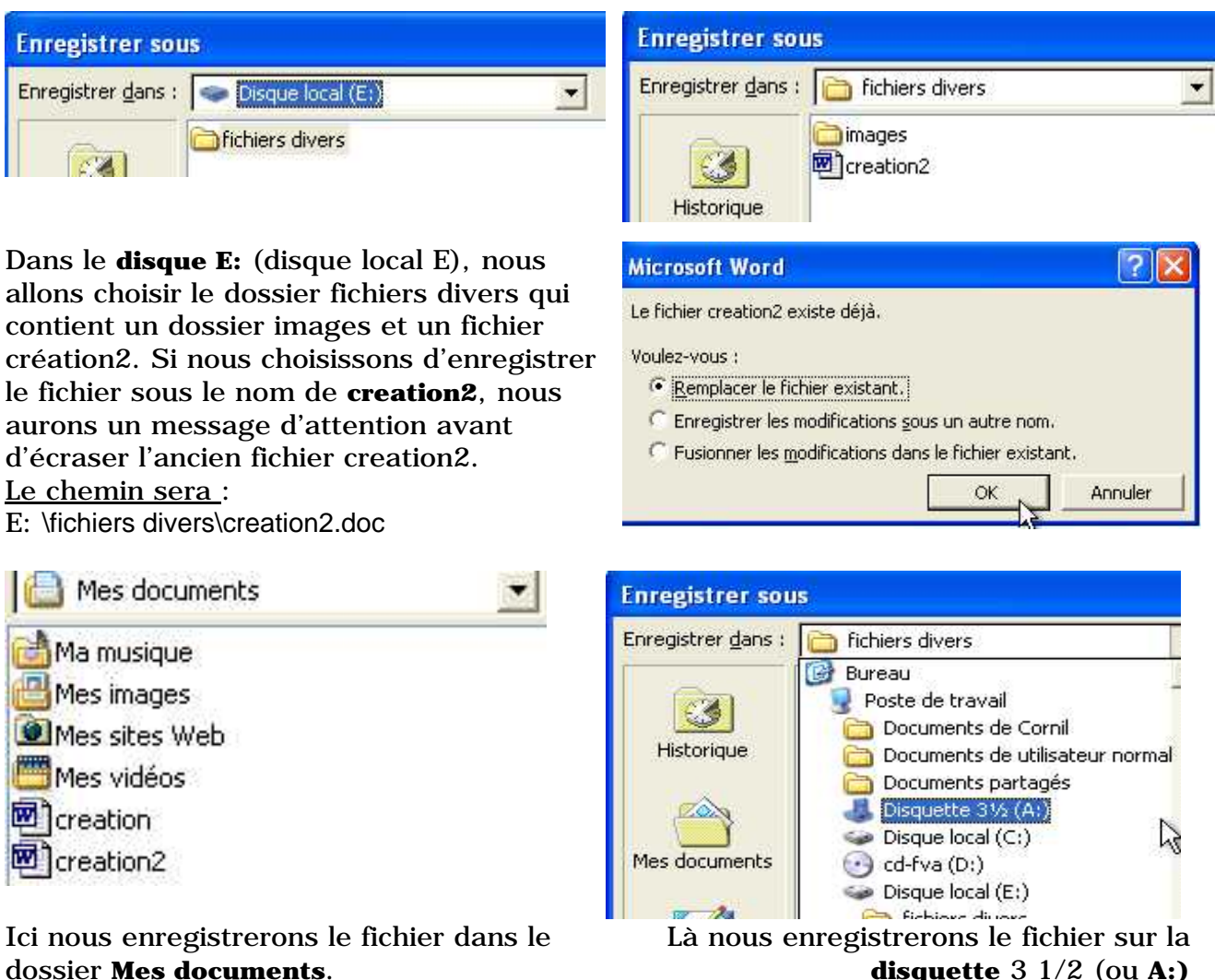

disquette 3 1/2 (ou A:)

#### **APPLICATIONS ET FICHIERS**

#### 9.2 Ouvrir un fichier sous Windows xp avec Microsoft Word 2002

| 5 | 14  | ic r | 050 | Ff W | lord |
|---|-----|------|-----|------|------|
|   | IM. |      | 050 |      | 1010 |

| Fichie | r <u>E</u> dition | n <u>A</u> ffichage | Insertion | Forma  |
|--------|-------------------|---------------------|-----------|--------|
| D      | <u>N</u> ouveau   | £                   | į         | Ctrl+N |
| à      | <u>O</u> uvrir    | N                   | . ,       | Etrl+O |
| 1      | Fermer            | M                   | 5         |        |

Avec les applications pour Windows xp nous avons le choix pour l'ouverture d'un fichier.

- Aller dans le menu ouvrir puis dans la boite de dialogue d'ouverture.

- Aller sélectionner un fichier qui est proposé dans la liste des fichiers récemment sauvegardés.

| Eichier    | Edition             | <u>A</u> ffichage | Insertion | Forma <u>t</u> |
|------------|---------------------|-------------------|-----------|----------------|
|            | uveau               |                   |           | Ctrl+N         |
| 2 Qu       | ıvrir               |                   |           | Ctrl+O         |
| 🗐 Im       | orimer              |                   |           | Ctrl+P         |
| En         | vo <u>v</u> er vers |                   |           | ۲              |
| <u>1</u> E | :\fichiers o        | divers\creatio    | in2       | N              |
| 20         | :\Docume            | nts and Settir    | ngs\\crea | tion2 h        |
| 30         | :\Docume            | nts and Settir    | ngs\\crea | tion           |
| <u>4</u> C | ::\\crea            | wordw\creaw       | vord-win  |                |
| Qu         | itter               |                   |           |                |
|            |                     | ¥                 |           |                |

Ici nous allons ouvrir le fichier très récemment sauvegardé dont le chemin d'accès est :

E: \fichiers divers\creation2 (avec l'extension le nom complet est creation2.doc).

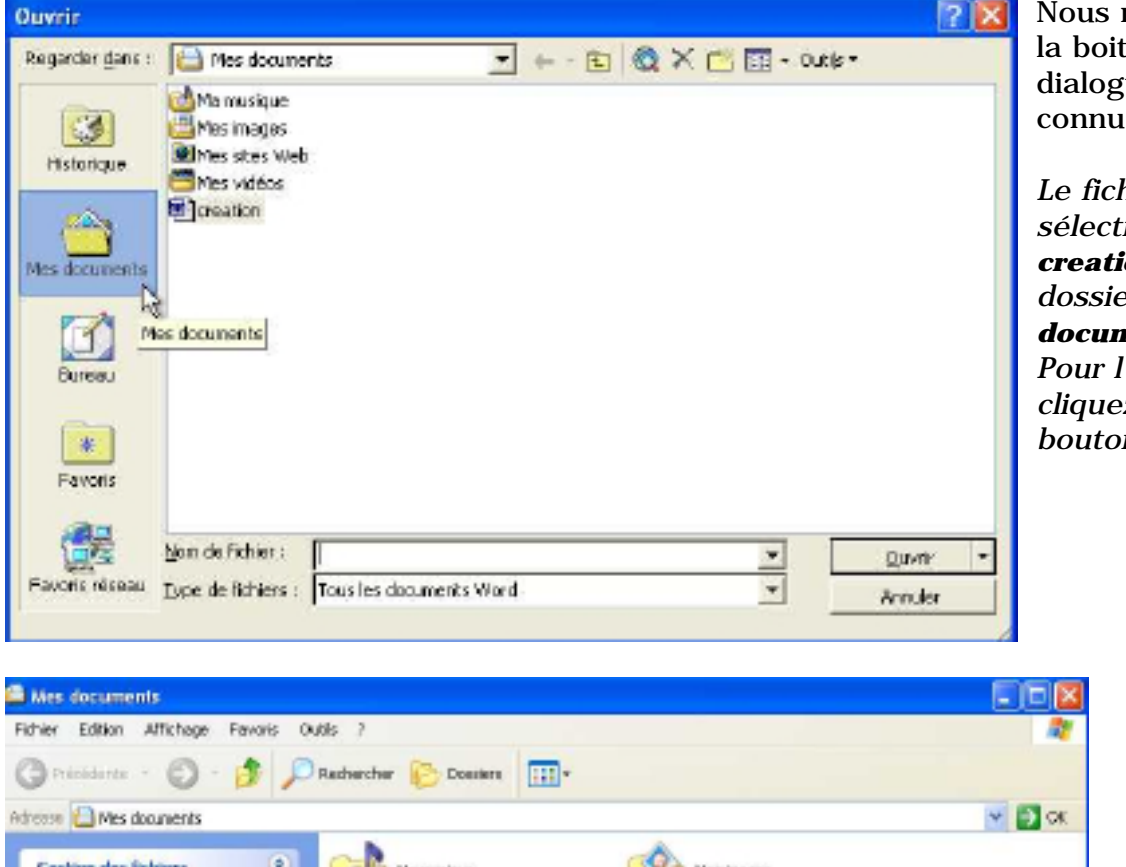

Nous retrouvons la boite de dialogue bien connue.

Le fichier qui est sélectionné est **creation**, dans le dossier **mes documents**. Pour l'ouvrir cliquez sur le bouton **ouvrir**.

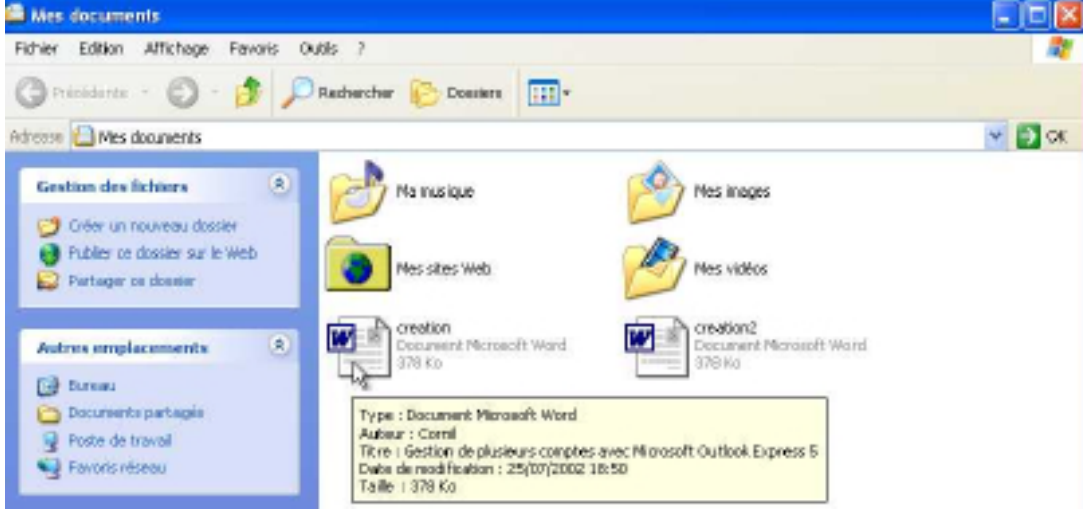

Les ABM - août 2002 - page 18

#### FICHIERS ET APPLICATIONS

#### 9.3 Apparence de la boite de dialogue avec d'autres logiciels.

| Paint Shop Pro                                                                                                    | Ouvrir 😨                                                                                                    |
|----------------------------------------------------------------------------------------------------|----------------------------------------------------------------------------------------------------|
| Fichier       Edition       Affichage       Capture         Nouveau       Ctrl+N         Ouvrir       Ctrl+O         Parcourir       Ouvrir         Acquérir       Sélectionner la source | Regarder dans :       Image: local (0:)       Image: local (0:)         Documents and S       Disque local (0:)       Image: local (0:)         Program Files       Image: local (0:)       Image: local (0:)         TCMP       Image: local (0:)       Image: local (0:)         WDNDOWS       Image: local (0:)       Image: local (0:)         Image: local (0:)       Image: local (0:)       Image: local (0:)         Image: local (0:)       Image: local (0:)       Image: local (0:)         Image: local (0:)       Image: local (0:)       Image: local (0:)         Image: local (0:)       Image: local (0:)       Image: local (0:)         Image: local (0:)       Image: local (0:)       Image: local (0:)         Image: local (0:)       Image: local (0:)       Image: local (0:)         Image: local (0:)       Image: local (0:)       Image: local (0:)         Image: local (0:)       Image: local (0:)       Image: local (0:)         Image: local (0:)       Image: local (0:)       Image: local (0:)         Image: local (0:)       Image: local (0:)       Image: local (0:)         Image: local (0:)       Image: local (0:)       Image: local (0:)         Image: local (0:)       Image: local (0:)       Image: local (0:)         Image: local (0:)       Image:                                                                                                    |
| Conversions multiples<br>Préférences<br>Dernier fichier ouvert                                                                                                    | Nom du fichier: Duvik Fichiers de type : Tous lichiers  Indeponible Indeponible Indeponibl |

Avec certains logiciels (ici avec PaintShop Pro 4.14) la boite de dialogue pour ouvrir et enregistrer est moins riche qu'avec d'autres applications (par exemple Word 2002 vue précédemment).

#### 9.4 Boite de dialogue pour ouvrir ou enregistrer un fichier sous Windows Me.

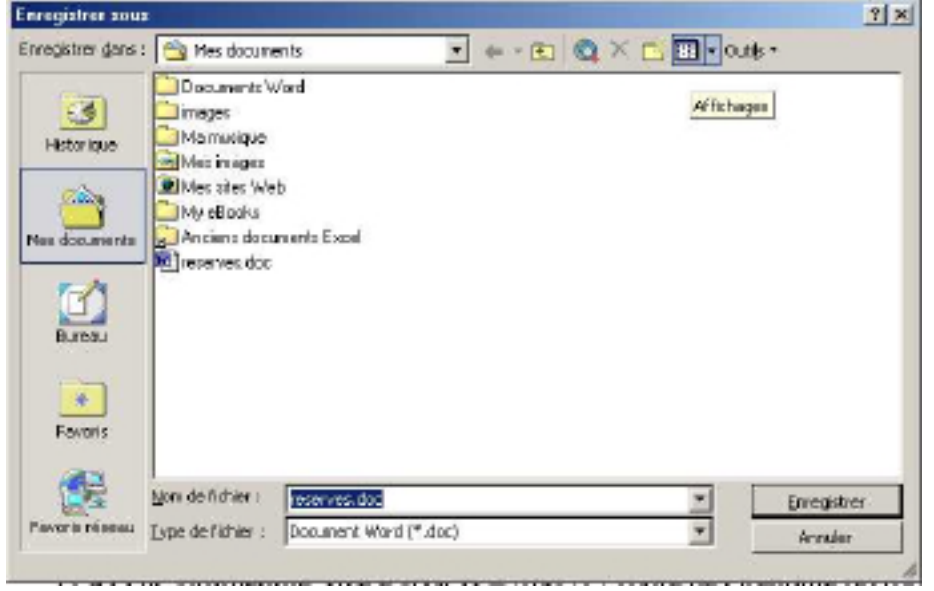

La boîte de dialogue pour ouvrir ou enregistrer un fichier sous Windows Me est très semblable de la boite de dialogue sous Windows xp (ou plutôt c'est l'inverse).

Ici nous allons procéder à l'enregistrement du fichier reserves.doc dans le dossier mes documents.

## 9.4.1 Zoom sur la barre de menu sous Windows Me (et Windows xp)

| 🖄 Mes documents | 💌 🖛 - 🔁 🥘 🗙 📩 🎹 + Outils - |  |
|-----------------|----------------------------|--|
|-----------------|----------------------------|--|

A côté du menu déroulant fichiers (partie droite) vous avez accès à certaines facilités, telles que accès au dossier parent, au mode d'affichage et à quelques outils ... 
 Image: Second second second

Ici choix d'affichage.

#### **APPLICATIONS ET FICHIERS**

| Enregistrer sou                                     |                                                        |                                                            |              |            |                  | <u> 7 × </u>                                                                                            |      |                                                                                                    |            |
|-----------------------------------------------------|--------------------------------------------------------|------------------------------------------------------------|--------------|------------|------------------|----------------------------------------------------------------------------------------------------|------|----------------------------------------------------------------------------------------------------|------------|
| Briegistrer gans                                    | : 🙆 Nes documen                                        | ts:                                                        | • • • •      |            |                  | - Cutls +                                                                                               | Outi | s▼                                                                                                    |            |
| Historique<br>Historique<br>Mes documents<br>Eurosu | Decuments Word                                         | nages                                                      | Na nuzsique  | Nez imagez | 2. 2 图 图 图 图 图 图 | Grandes könes<br>Betten könen<br>Liste<br>Detais<br>Proprijble<br>Aperpo<br>Miniatures<br>Affichage Web | ×    | Supprimer<br>Renommer<br>Ajouter au <u>x</u> Favoris<br>Ajouter à « Mon environne<br>Connecter un lecteur rése<br>Propriétés | eme<br>au, |
| Forvers<br>Particle reacou                          | My eBooks<br>Djam de Fahier : [<br>Type de Fishier : [ | Anciene<br>documents Esce<br>neuerves.doc<br>Document Word | reserves.doc | ]          | -                | Erregistrer<br>Arricher                                                                                 |      | Options d'enregistrement.<br>Options de sécurité<br>Options <u>W</u> eb<br>Compresser les images<br>En <u>r</u> eg. version  |            |

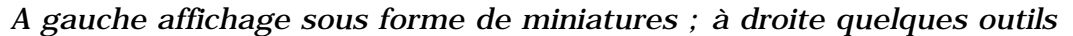

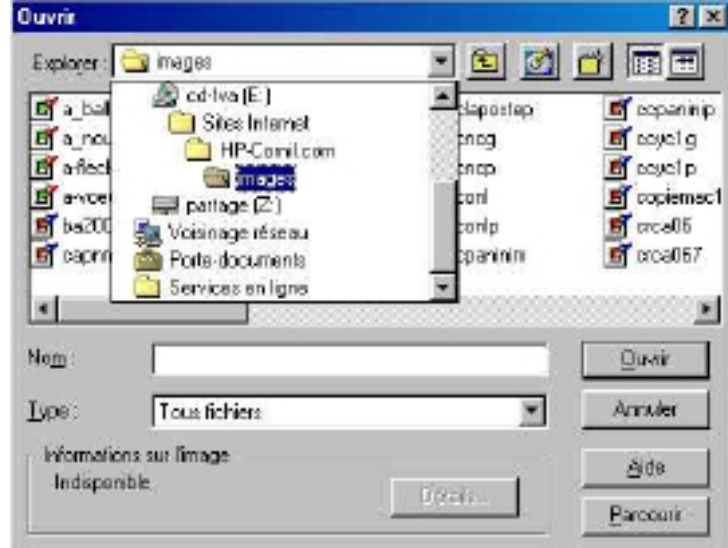

9.5 Boite de dialogue sous Windows 98 Ouvri

> Ici le fichier que nous allons ouvrir est sur le cédérom E : cd-fva, dans le dossier Sites Internet puis HP-Cornil.com et enfin le dossier images.

Remarquez le décalage des niveaux (cd-fva, sites Internet ...).

## 9.6 Boite de dialogue sous Windows 95

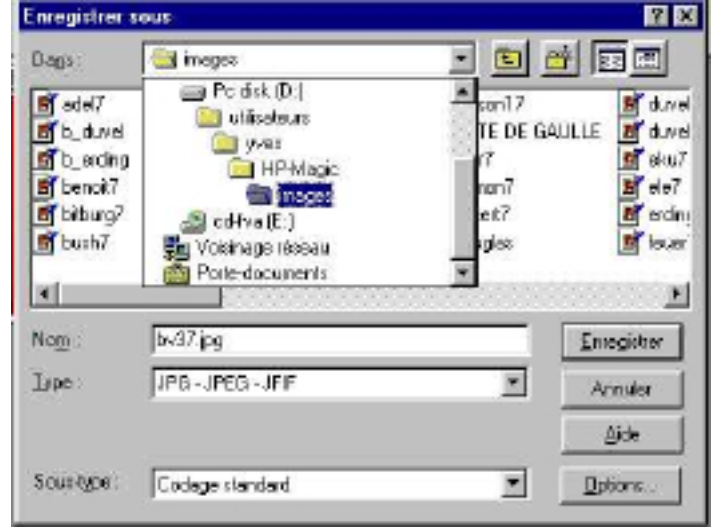

Ici le fichier bv37.jpg sera enregistré dans le dossier images qui est dans le dossier HP-Magict, qui est dans le dossier yves, enfin dans le dossier utilisateur, sur le disque D: (Pc Disk).

# **Chapitre X – travailler avec les applications Mac OS**

#### 10.1 Boite de dialogue pour ouvrir ou enregistrer un fichier sous Mac OS X

|                                                     | Ouvrir : Microsoft Word                                                                                                    |                                                       |
|-----------------------------------------------------|----------------------------------------------------------------------------------------------------|-------------------------------------------------------|
|                                                     | Afficher : Tous les documents Office                                                                                                    | •                                                     |
| Menu                                                | De: De:                                                                                                    | *                                                     |
| fichiers                                            | old-logiciels.cvik     old-logiciels.cvik     Pages Web     ppt     ppt     icoffica2000.jp     images                                                                                                    | Ascenseu<br>pour se<br>déplacer<br>dans le<br>dossier |
| Ascenseur                                           | Sitas Internet                                                                                                    |                                                       |
| déplacer<br>dans la                                 | Stomper 3.2.6                                                                                                    | l copie.doc                                           |
| Nom du fichier                                      | Allerà:                                                                                                    | Pour étirer<br>la boite de<br>dialogue                |
|                                                     | De : 🗊 rampe 16                                                                                                    |                                                       |
| DD FireWire 19 Co<br>HD logiciels OS X<br>HDG4-9.22 | Image: MP3 Compil 4     Image: Frampel6-04       Image: MP3 Compil 4     Image: Frampel6-04       Image: MP3 Compil 4     Image: Frampel6-04       Image: Pages Web     Image: Frampel6-05                                                                                                    | la.doc<br>lb.doc<br>6.doc                             |
| Macintosh HD                                        | rampe16     rampe16-06     rampe16-07                                                                                                    | Aperçu non disponible.                                |
| Network                                             | Sites Internet     Soc     Soc | s.doc                                                 |
| Part 20 Go                                          | Stomper 3.2.6     Stomper 3.2.6                                                                                                    | ireau.doc                                             |

La boite de dialogue a été étirée montrant la hiérarchie des fichiers. Le fichier rampe16-09.doc est dans le dossier rampe16 qui est sur le disque Macintosh HD. Il n'y a pas d'aperçu disponible.

|                                                                                                    |                                               |                                                           |       |                                         | De De | heture | rs.            |                                                                                                |        |          |                                                                                                    |            |  |
|----------------------------------------------------------------------------------------------------|-----------------------------------------------|-----------------------------------------------------------|-------|-----------------------------------------|-------|--------|----------------|------------------------------------------------------------------------------------------------|--------|----------|----------------------------------------------------------------------------------------------------|------------|--|
| DD FireWire 19 Ce<br>HD logicists 05 X<br>HD G4-9-22<br>MDG4-05X<br>Macintrush HD<br>Network<br>Part 11 Ge<br>Part 20 Ge<br>Part 05 X b | <br>Apple<br>Librar<br>modil<br>Syste<br>Temp | cations<br>ry<br>tsetTML<br>faimages<br>m<br>socary items | ***** | in Shared<br>Shared<br>I util<br>If yet |       |        | DESCRIPTION OF | Applications<br>Desktop<br>Documents<br>Ubrary<br>Movies<br>Movies<br>Music<br>Patric<br>Steps | ****** | BEDMADDE | captures Golive<br>captures retiscape<br>captures, elements<br>captures QT6<br>deplacement2.mov<br>dbck1.mov<br>captures entourage<br>castures entourage<br>castures.by 1.ok.com | アクチャー ア 内間 |  |

La boite de dialogue a été étirée au maximum montrant (de droite à gauche) un aperçu du fichier sélectionné Explorercap-001.jpg qui est dans le dossier pictures, de l'utilisateur yrc (Users à gauche) et sur le disque HDG4-OSX

#### APPLICATIONS ET FICHIERS

#### 10.1.2 Ouvrir un fichier dans une application Mac OS X

| hier     | Edition  | Affichage | Insertion |
|----------|----------|-----------|-----------|
| iblioth  | èque de  | projets   | Ο₩P       |
| louvea   | u docum  | ent       | . 96 N    |
| )uvrir   |          |           | 850       |
| )uvrir l | a page V | Veb 🕈     |           |
| ermer    |          |           |           |

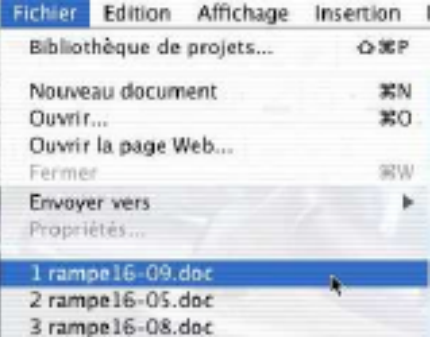

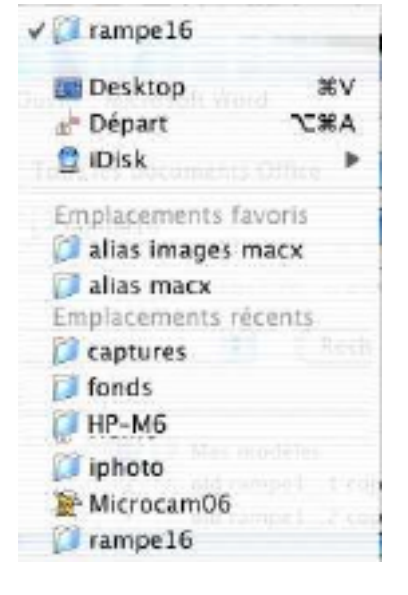

L'ouverture d'un fichier se fait à partir du menu fichier de l'application (ici Microsoft Word version X). L'ouverture (ouvrir ...) fait apparaître une boite de dialogue (voir au dessus) où vous pourrez choisir le fichier à ouvrir, soit dans le dossier qui vous est proposé (dans le premier schéma rampe16), soit à partir du menu déroulant fichier. Ici le dossier proposé est rampe16 (il y a une coche à gauche).

En dessous 3 types d'emplacements (sous Mac OS X 10.1.5) des sont proposés (tous n'apparaissent pas dans cette capture d'écran modifiée) :

- les emplacements de départ : desktop (bureau), départ et iDisk.
- Les emplacements favoris
- Les emplacements récents

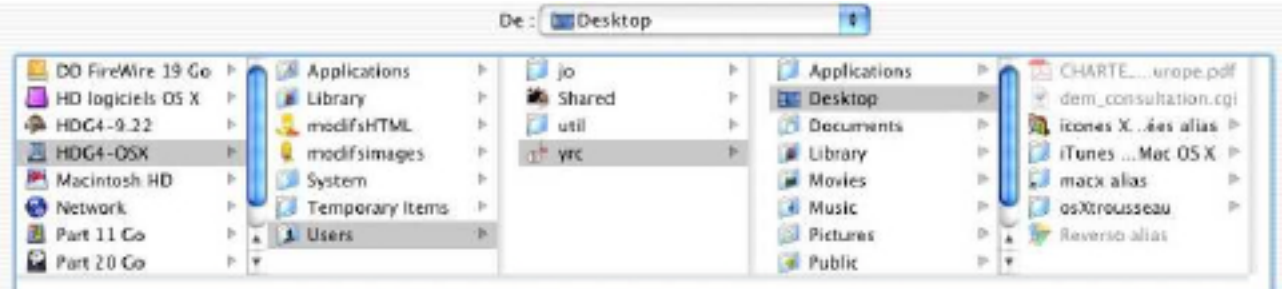

Le bureau (Desktop). Le bureau est propre à un utilisateur (ici yrc)

|                   |     |    |                 | (  | De : 🕼 yrc |     |     | \$           |     |
|-------------------|-----|----|-----------------|----|------------|-----|-----|--------------|-----|
| DD FireWire 19 Go | 1×  |    | Applications    | E  | jo         | Þ   | E   | Applications | Þ   |
| HD logiciels OS X | 2   |    | J Library       | 10 | Shared     | P   | 1   | Desktop      | - P |
| A HDG4-9.22       | 10  |    | 🐛 modifsHTML    | Þ  | 📁 util     | - P | D   | Documents    | Þ   |
| J HDG4-OSX        | P   |    | modifsimages    | P. | de yrc     | •   |     | Library      | *   |
| 💌 Macintosh HD    | le. | 1  | 🔰 System        | Þ  |            |     |     | Movies       | Þ   |
| 🚱 Network         | P   | -1 | Temporary Items | P. |            |     | 1.8 | Music        | Þ   |
| Part 11 Go        | p-  | Y. | L Users         | Þ  |            |     | 12  | Pictures     | P   |
| Part 20 Go        | p.  | +  |                 |    |            |     |     | Public       | - P |

Le départ. Le dossier départ est propre à un utilisateur (ici yrc)

#### FICHIERS ET APPLICATIONS

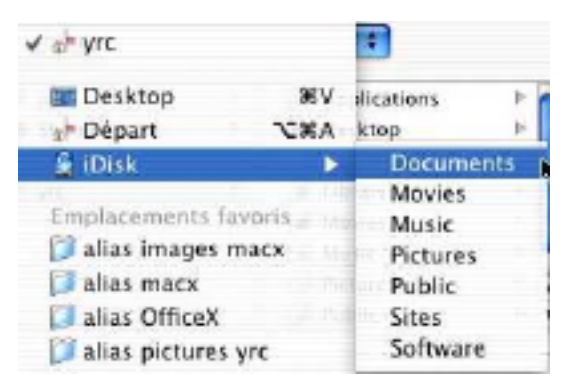

Idisk était un service qui était offert gratuitement par Apple pour avoir un lieu de stockage (vu sous la forme d'un disque) sur Internet pour les utilisateurs de Mac OS X.

Depuis août 2002 ce service devient payant et s'appelle .mac (point mac).

### 10.2 Boite de dialogue pour enregistrer ou ouvrir un fichier sous Mac OS Classic ou sous Mac OS 9.

Classic (ou Classique) c'est la possibilité d'exécuter un logiciel écrit pour Mac OS 9 (ou antérieur). Dans cet exemple ils s'agit de Microsoft Word 2001.

|                         | Enregistrer: Microsoft                      | Word                             |                         |
|-------------------------|---------------------------------------------|----------------------------------|-------------------------|
| Menu                    | asXstruct +                                 | <b>a</b> , <b>b</b> , <b>o</b> , |                         |
| déroulant               | Nam                                         | Modification 🛋                   |                         |
| fichiers                | imeges     existruct.dec     esistruct.timl | 12/07/02<br>12/07/02<br>12/07/02 | Date de<br>modification |
| Dossiers et<br>fichiers | asistruct.ptf                               | 12/07/02<br>13/07/02             | Création                |
|                         | Format: Word 6.0/95                         | ¢                                | d'un dossier            |
| Nom du<br>fichier       | Ajouter Pextension de fichier               | Options                          |                         |
|                         | Ansu                                        | er Enregistrer                   |                         |

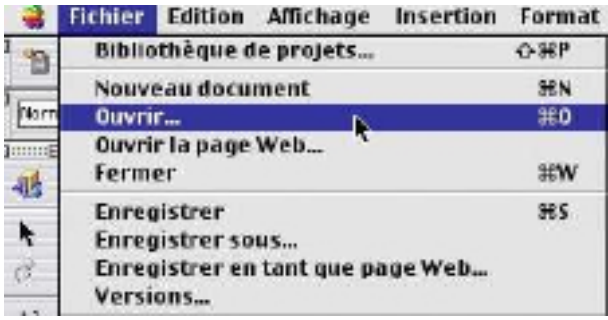

L'ouverture d'un fichier se fait à partir du menu fichier ouvrir.

Ici le dossier actif est le bureau et le disque qui va être ouvert est Macintosh HD. On peut ouvrir le disque dur en cliquant sur ouvrir ou en cliquant sur le triangle.

| E10 11                |                    | alala             |
|-----------------------|--------------------|-------------------|
| Bureau                | 0                  | <u> </u>          |
| Nom                   |                    | Piedi ficatian d  |
| ND04-9.22             |                    | Aujuard'hui       |
| D 📓 HDG4-OSK          | Aujsund'hui        |                   |
| 🛐 ianasa 8 Milita     | 14/08/02           |                   |
| 🖟 🧊 (Tures Sori șta f | or Neo OSX         | 14/12/01          |
| Macintonh HD          |                    | Aujeurd'hui       |
| 🛐 anestr eviden       |                    | 14/08/02          |
| flicher : Tous les    | documents lisibles | Afficher l'aperçu |
| Ouvrir : Origin       | al 💠               | Bechercher        |
| ଲା                    | Annula             |                   |

#### **APPLICATIONS ET FICHIERS**

|       | Nam                               | Modification      |
|-------|-----------------------------------|-------------------|
| v I   | Chacintosh HD                     | Aujourd'hut       |
| v     | 🧃 e classer                       | 5/08/02           |
|       | Listlastetf                       | 5/08/02           |
| D     | 💐 ABM1-arc                        | 5/08/02           |
| D'    | C ABMBEN                          | 9/06/02           |
| Þ     | 💐 Atobe Acrobat 4.0               | 10/06/02          |
| Affic | her : Tous les documents lisibles | Afficher l'aperçu |
| Ou    | vrir : Original 🔹                 | Rechercher        |

Un clic sur le triangle situé à gauche du nom de disque ou de dossier développe le contenu de ce dernier ; le triangle change alors d'orientation. Ici sur le bureau nous avons le disque Macintosh HD qui contient un dossier a classer et qui contient à son tour un fichier nommé Liedtext.rtf qui est sélectionné et que nous allons ouvrir.

D'autres dossiers sont sur le disque Macintosh HD (ABM1-src, ABM86N, Adobe Acrobat 4.0 ...).

Ici le dossier actif est osXstruct ; si on enregistre maintenant, il sera stocké dans le dossier osXstruct ; ce qui n'est probablement pas le bon endroit.

| 🛐 osXstruct 🗢                  | <b>a</b> . <b>b</b> . <b>c</b> . |
|--------------------------------|----------------------------------|
| Nom                            | Modification 🛓                   |
| 🐧 images                       | 12/07/02                         |
| 😡 osXstruct.doc                | 12/07/02                         |
| 📄 osXstruct.html               | 12/07/02                         |
| osXstruct.pdf                  | 12/07/02                         |
| 🐧 osXstruct_fichiers           | 13/07/02                         |
| Nom : Liedtext.doc             | Nouveau 🐧                        |
| format : Word 6.0/95 🔷 🖨       | )                                |
| Ajouter l'extension de fichier | Options                          |
| a Annuler                      | Foregistrer,                     |

Enregistrer : Microsoft Word osxstruct **A** . 0. macx Philification 4 HP-M6 12/07/02 Sites Internet 12/07/02 Macintosh HD 12/07/02 📑 Bureau 12707702 coldstract.pdf 💐 es%stract\_fichiers 13/07/02 Nom: Liedtext.doc Nouveau 🛐 Format: Word 6.0/95 4 Ajouter l'extension de fichier Options... 0 Annuler Enregistrer

Par le menu déroulant fichiers nous allons choisir un autre dossier pour stocker le fichier.

Ici le dossier osXstruct est acitif (coché) ; il est dans le dossier macx, lequel est contenu dans HP-M6, lequel est dans le dossier Sites Internet, dans le disque Macintosh HD qui est sur le bureau.

Notez le sens de lecture du dossier en cours vers le bureau.

#### FICHIERS ET APPLICATIONS

| Enregistrer : Microsoft Wor                                           | d                                                                                                    | Nous allons enregistrer le                                                             | fichier                                                                                                    |
|-----------------------------------------------------------------------|----------------------------------------------------------------------------------------------------|----------------------------------------------------------------------------------------|----------------------------------------------------------------------------------------------------|
| A classer     Macintosh HD     Bureau     Chite des Childres Homentes | Huttlicetion         A           81/01/02         A                                                                                                    | Liedtext.doc dans le dossi<br>dans le disque dur Macinte<br>attendant de le stocker ai | er a classer<br>osh (en<br>lleurs).                                                                                                    |
| Liedbect.rtr                                                          | 5/06/02                                                                                                    | Enregistrer : Microsoft W                                                              | and                                                                                                    |
| Call Yoguemin Jpg                                                     | 16/03/01                                                                                                    | a classer 0                                                                            | Motification                                                                                                    |
| Nom - Liedtert dec                                                    | (Normal 1997)                                                                                                    | ohute des s'hiffres Ronaine                                                            | 31/01/02                                                                                                    |
| Fight Lieutext.out                                                    | Nouveau                                                                                                    | Lieffext.rff                                                                           | 5/08/02                                                                                                    |
| Ajouter l'extension de fichier                                        | Options                                                                                                    | Nom : Liedtext.doc<br>Format : Word 6.0/95 =                                           | Options                                                                                                    |
|                                                                       |                                                                                                    | Annuler                                                                                | Enregistrer                                                                                                    |
| Enregistrer : Microsoft Word                                          |                                                                                                    | Enregistrer : Microsoft Wor                                                            | 1                                                                                                    |
| Non                                                                   | Image: Constraint of the second second sec | doc     HP-Cornil.com     Sites Internet     Mecintosh HD                              | Image: Market Book         Image: Market Book         Image: |

int-payee.die

Liedtext.doc

Ajouter l'extension de fichier

int-payon doc

Fermat: Word 6.0/95

Diettrihder

Nom :

3

Maintenant le fichier Liedtext.doc va être enregistré dans le dossier doc, qui est dans le dossier HP-Cornil.com, dans le dossier Sites Internet et toujours (dans notre exemple) dans le disque Macintosh HD.

13/08/00

13/08/00

Nouveau

Options...

Enregistrer

\$

Annuler

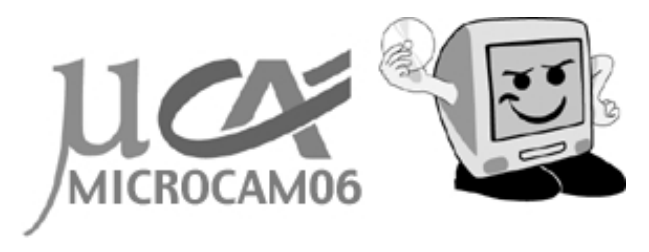

int-payse doc

int-payan.doo

Nom: Liedtext.doc

0

Format: Word 6.0/95

Ajouter l'extension de fichier

www.microcam06.org

Avec ce chapitre X se termine, provisoirement, ce voyage initiatique dans les galaxies des systèmes d'exploitations Mac OS et Windows. Ces différents chapitres publiés au fil de ces derniers mois dans les ABM seront regroupés dans la Rampe de Lancement numéro 16. Découvrez sur Internet, à partir de la page d'accueil de Microcam06 les dernières nouveautés publiées par Microcam06, en particulier le tout nouveau système d'exploitation Mac OS 10.2 « Jaguar » ainsi que Mail, iTunes, iPhoto ...

13/08/08

13/08/00

Automnt'hui

Options...

Enregistrer

+

Annuler

Nouveau

## **ORGANISATION DES FICHIERS SYSTEME**

#### Mac OS X 10.2 - Comprendre l'organisation des fichiers système de Mac OS X

Si vous êtes un ancien utilisateur de Mac OS 9, vous étiez probablement familier de l'organisation des différents fichiers systèmes et peut-être êtes vous un peu dérouté par l'organisation des fichiers de Mac OS X. Ce chapitre tente de répondre à votre soif de savoir.

Pour installer votre système d'exploitation vous avez suivi l'assistant d'installation; vous avez donné votre nom et un mot de passe et vous avez choisi le disque (ou la partition) pour installer Mac OS X.

Comme nous le verrons, Mac OS X, comme beaucoup de systèmes d'exploitations est structuré en bibliothèques (library)

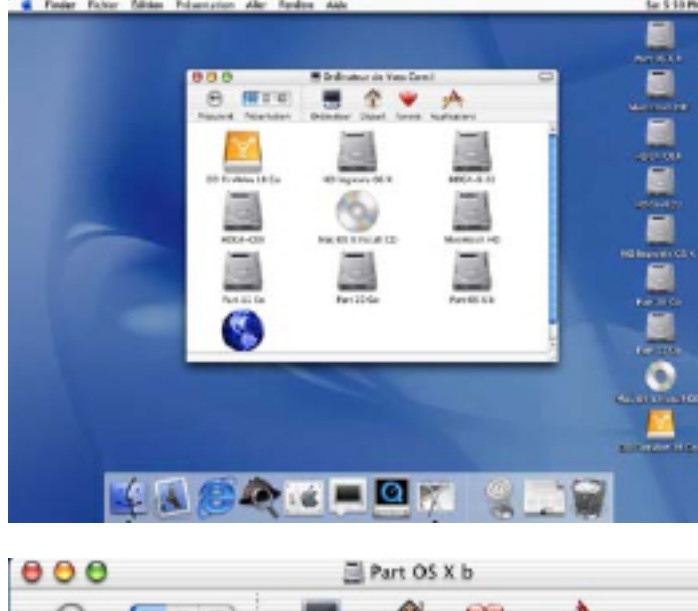

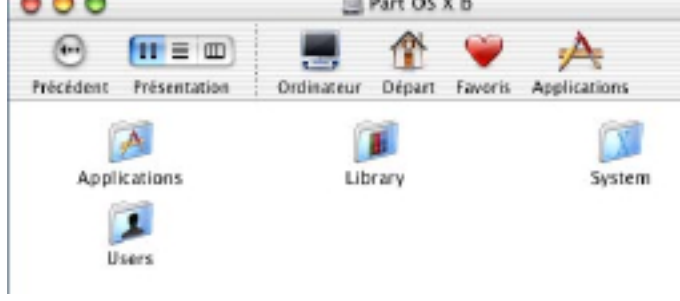

Le dossier <u>Applications</u> contenait, au départ en 10.1 16 applications, 22 applications en 10.2 ainsi que le dossier utilitaires (<u>Utilities</u>).

L'icône <u>System Preferences</u> (préférences système) remplace les différents tableaux de bord de Mac OS 9.

Taille initiale du dossier applications : 313 Mo en 10.2, dont 47,1,Mo pour le dossier utilitaires (Utilities). Après l'installation de Mac OS X, voici comment pourrait se présenter le premier écran.

Le système d'exploitation Mac OS 10.0 occupait un total de 915,8 Mo. La version 10.1.5 était créditée de 1,14 Go et la 10.2 occupe 1,9 Go.

Dans la version 10.2 un certain nombre de programmes et dossiers ont été francisés.

En double-cliquant sur l'icône du disque dur (ou de la partition) où est installé le système d'exploitation Mac OS X, on peut voir 4 dossiers qui sont rattachés à la racine (root).

- Applications
- Library (bibliothèque)
- System
- Users (utilisateurs)

| 000                | 28 Apprications         |                    |
|--------------------|-------------------------|--------------------|
| · • • •            | 📕 🏦 🏺                   | A                  |
| HELEOCHT HESENGUEN | i oromateor bepart rava | IS ADDITIONING     |
|                    |                         | iii.               |
| 14081623 BOOK      | white sound             | Calourater         |
| -3-                | 0                       |                    |
| Chess              | Clock                   | Dirck Extras       |
| 10                 | 92                      |                    |
| Image Capture      | Internet Connect        | Internet Explorer  |
| 1                  | 1                       | Q                  |
| Mad                | Pharybinst              | QuickTime Player   |
| æ                  |                         |                    |
| Sherlock           | Stickies                | System Preferences |
| 1                  | <b>1</b>                |                    |
| Tractida           | <b>Hellet</b> an        |                    |

#### MAC OS X

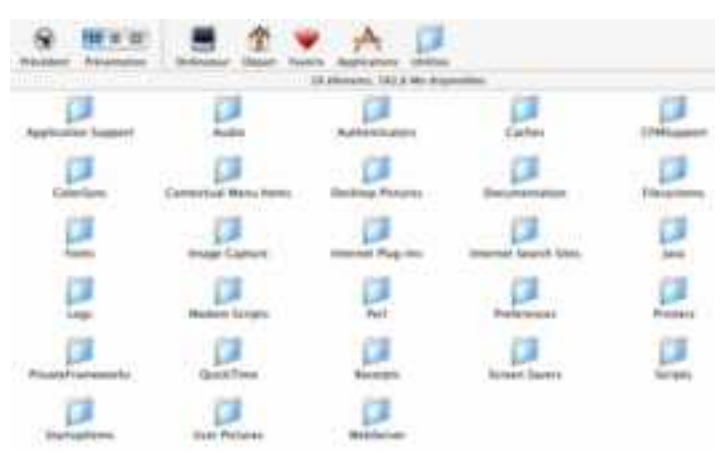

Le dossier bibliothèque (Library ) contient initialement 16 dossiers (ici il en contient 28).

Taille initiale 124,4 Mo en 10.1

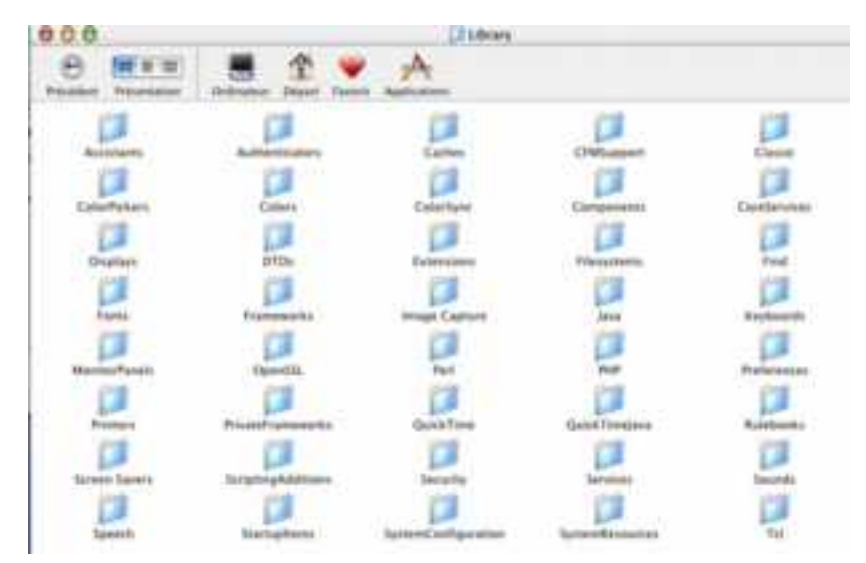

10

Départ

T

yvescorn

Favoris

Ordinateur

(m)

Précédent

88 E III

Présentation

Shared

Le dossier bibliothèque (Library) du dossier système (System) contient 40 dossiers.

Le dossier bibliothèque système occupe 666,4 Mo sous Mac OS 10.2.

Le dossier Users (utilisateurs) contient 2 dossiers :

- shared

Users

A

Applications

nom de l'utilisateur (ici yvescorn)

Le dossier de l'utilisateur yvescorn contient 8 dossiers qui appartiennent à un utilisateur.

Ces dossiers, sauf le dossier public ne sont accessibles aux autres utilisateurs (excepté si autorisations).

Ce dossier est accessible par le bouton départ de la barre d'outils du <u>Finder</u>.

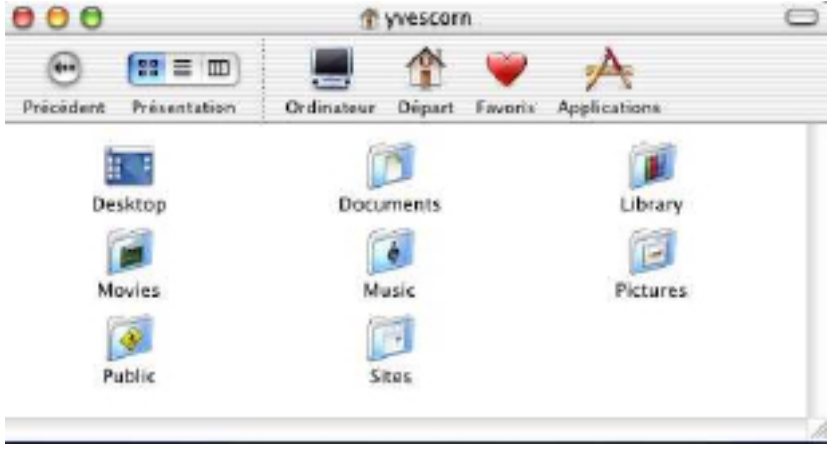

#### **ORGANISATION DES FICHIERS SYSTEME**

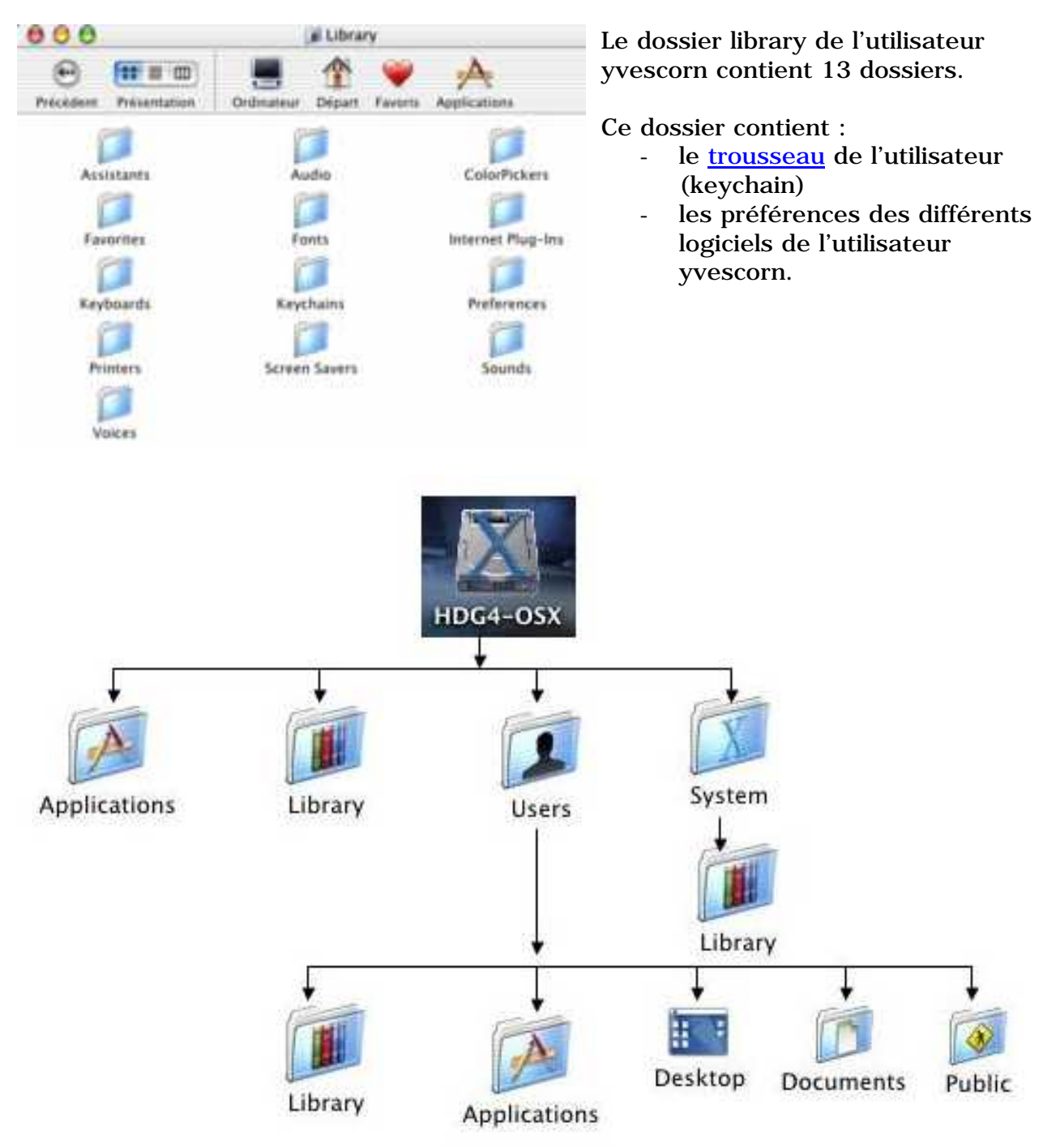

Dans la version 10.2 les noms des dossiers ont été francisés

Créé avec Microsoft Word :Mac par ves.cornil@microcam06.org

# Ne manquez pas le numéro spécial Mac OS 10.2 d'Univers MacWorld à partir du 10 septembre 2002.

#### PARTIONNER UN DISQUE

#### Créer des partitions sur un disque dur

Pour organiser votre espace de travail, en particulier les disques durs, il peut être intéressant de diviser, en particulier un gros disque dur en plusieurs partitions qui seront vues par la système d'exploitation comme des disques séparés.

Il est recommandé, en particulier pour Mac OS X et l'environnement Classic (Mac OS 9), de diviser son disque dur pour créer une partition pour Mac OS X et une autre partition pour Mac OS 9.

Ainsi, si vous voulez réinstaller Mac OS X, vous n'irez pas perturber l'environnement dédié au système d'exploitation Mac OS 9.x.

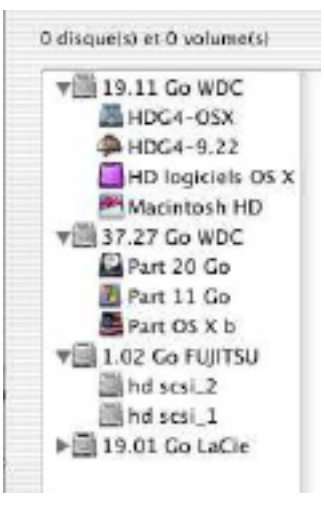

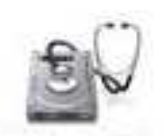

Le partitionnement d'un disque dur se fait à partir de l'utilitaire Disk Utility qui est généralement dans le dossier Utilitaires (Utilities) dans votre dossier Applications.

Il n'est pas aisé de découvrir d'un seul coup d'oeil quels sont les disques et quelles sont les partitions; seul Disk Utility dans sa fonction informations peut vous renseigner valablement. *Voir ci-dessus à droite.* 

|                       | _                                        |                                                                                                    |                                                                                                    |
|-----------------------|------------------------------------------|----------------------------------------------------------------------------------------------------|----------------------------------------------------------------------------------------------------|
|                       | Sélectionnea                             | e le disque ou volume à effacer.                                                                                                    | -                                                                                                    |
| OS X<br>D             | Si vous effac<br>gros volume             | cez un disque, tous les volumes de ce disque s<br>e est créé sur ce disque.                                                          | -                                                                                                    |
|                       | L'effacemen                              | t d'un volume entraîne la création d'un volum                                                                                        | -                                                                                                    |
| 19                    | L'effacemen<br>appliqué à u              | t d'un CD ou CDRW aboutit à un CD ou CDRW<br>in CD ou CDRW effacé.                                                                   | -                                                                                                    |
|                       | Fo                                       | ormat du volume : Mac OS étendu                                                                                                    |                                                                                                    |
|                       |                                          |                                                                                                    | Pour                                                                                                    |
| nés Info              | ormations 1                              | S.O.S Effacer Partitionner RAID                                                                                                    | 1aut                                                                                                    |
| Configurati<br>Actuel | on de volume                             | Informations sur le volume                                                                                                    | évei<br>être                                                                                                    |
|                       |                                          | Format : Mac OS étendu                                                                                                    | type                                                                                                    |
|                       |                                          | Taille : 37.27 Go                                                                                                    | Mac<br>Le d                                                                                                    |
| sa                    | ns Stre                                  | Options<br>Installer les gestionnaires de disque<br>Mac OS 9                                                                         |                                                                                                    |
|                       |                                          | Sélectionnez une configuration de volume, un<br>nom de volume et un type de système de<br>fichiers, puis redimensionnez les volumes. |                                                                                                    |
|                       | OS X<br>D<br>19<br>Configurati<br>Actuel | OS X<br>D<br>Sélectionnes<br>Si vous effai<br>gros volume<br>L'effacemen<br>appliqué à u<br>Fo<br>Configuration de volume<br>Actuel  | OS X       Description       Selectionnez le disque ou volume à effacer.         Si vous effacez un disque, tous les volumes de ce disque s<br>gros volume est créé sur ce disque.       L'effacement d'un volume entraîne la création d'un volum         19       L'effacement d'un CD ou CDRW aboutit à un CD ou CDRW<br>appliqué à un CD ou CDRW effacé.         19       Format du volume : Mac OS étendu         nés       Informations         S.O.S       Effacer         Nom : sans titre       Format : Mac OS étendu         Taille : 37.27       Go         Verrouillé pour la modification       Options         Sens titre       Options         Sens titre       Selectionnez une configuration de volume, un<br>not evolume et un tore de systeme de |

Disk Utility contient plusieurs conctions :

- informations sur les disques
- SOS pour détecter les erreurs
- Effacer un disque
- Partitionner un disque

Pour partitionner un disque il faut d'abord le sélectionner (*ici 37,27 Go WDC*), choisir éventuellement un nom (peut être donné plus tard), puis un type de format (généralement Mac OS étendu ou HFS+). Le découpage peut se faire de plusieurs façons :

- soit depuis le menu déroulant configuration de volume et choisir le nombre de partitions (1, 2,3 ...).
- Soit en cliquant sur le bouton diviser.

#### MATERIEL

| Actuel 1 partition 2 partitions                              | ♥ 19.11 Go WDC<br>■ HDG4-OSX<br>♥ HDG4-9.22<br>■ HD logiciels OS X | Configuration de volume :<br>Actuel | Informations sur le volume                                                                                                    |
|--------------------------------------------------------------|--------------------------------------------------------------------|-------------------------------------|----------------------------------------------------------------------------------------------------|
| 4 partitions                                                 | Tacintosh HD                                                       |                                     | Format : Mac OS étendu                                                                                                    |
| 5 partitions<br>6 partitions<br>7 partitions<br>8 partitions | i sans titre<br>♥i 19.01 Go LaCie<br>DD FireWire 19                | sans tite_1                         | Taille : 17.27 Go<br>Verrouillé pour la modification<br>Options<br>Installer les gestionnaires de disque<br>Mac OS 9                                                     |
| Diviser Supprimer                                            |                                                                    | sans titre_2                        | Sélectionnez une configuration de volume, un<br>nom de volume et un type de système de<br>fichiers, puis redimensionnez les volumes.<br>Vous nevera initialise ce disous |

Le disque 37,27 Go WDC a été divisé en 2 partitions. Une s'appelle sans titre\_1, l'autre sans titre\_2.

Vous pouvez ajuster la taille des partition avec la souris et déplacer le curseur pour régler plus finement la taille (comme pour ajuster la taille d'un tableau).

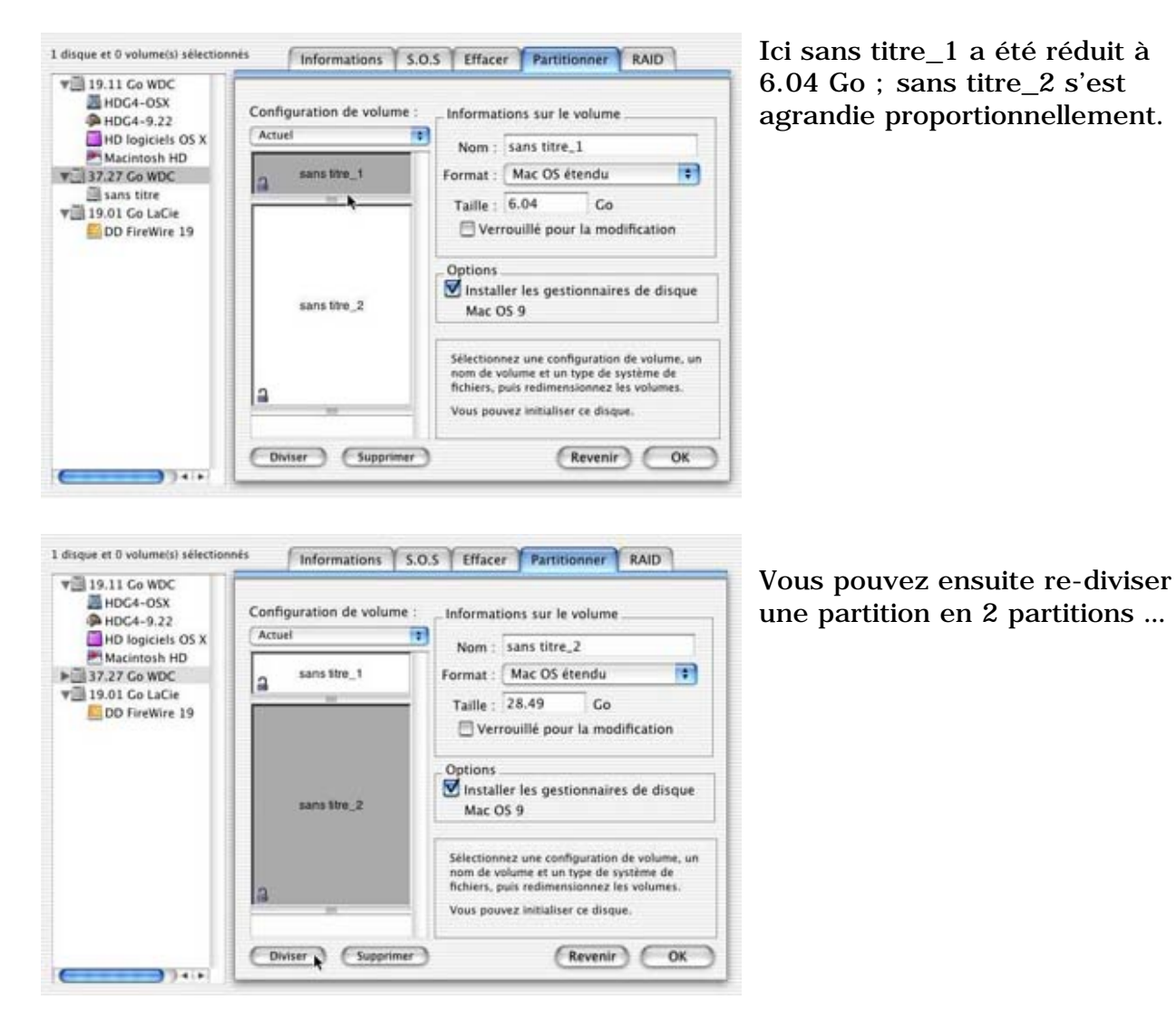

#### PARTIONNER UN DISQUE

| HDG4-05X                                                         | Configuration de volume : | - Informations sur le volume                                                                                                    |
|------------------------------------------------------------------|---------------------------|----------------------------------------------------------------------------------------------------|
| HD logiciels OS X                                                | Actuel                    | Nom : sans titre_2_1                                                                                                    |
| Macintosh HD<br>37.27 Go WDC<br>19.01 Co LaCie<br>DD FireWire 19 | a sans titre_1            | Format : Mac OS étendu                                                                                                    |
|                                                                  |                           | Taille : 20.43 Go                                                                                                    |
|                                                                  | sans titre_2_1            | Options<br>Installer les gestionnaires de disque<br>Mac OS 9                                                                                                    |
|                                                                  | sans titre_2_2            | Sélectionnez une configuration de volume, un<br>nom de volume et un type de système de<br>fichiers, puis redimensionnez les volumes.<br>Vous pouvez initialiser ce disque. |

3 partitions ont été crées ; vous pouvez ajuster la taille des partition avec la souris et déplacer le curseur pour régler plus finement la taille (comme pour ajuster la taille d'un tableau).

Ici la partition sans titre\_2 a été ajustée à 20,41 Go

Pour donner un nom à la partition, sélectionnez-la puis tapez le nom dans la zone nom.

Ici la partition sans titre\_1 a été renommée HDG4 Mac OS X bis.

Pour terminer cliquez sur le bouton OK.

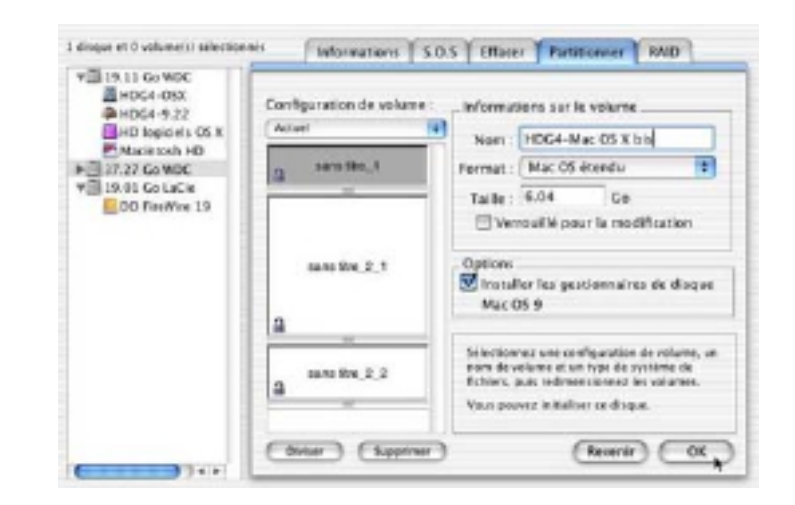

| 000                                                                                                    | Utilitaire de disque                         |          |
|----------------------------------------------------------------------------------------------------|----------------------------------------------|----------|
| 0 disque(s) as 0 volume(s)                                                                             | Informations S.O.5 Effacer Partitionner RAID |          |
| ▶ 19.11 Go WDC<br>♥ 37.27 Go WDC<br>■ HDG4 20 Go<br>■ HDG4 8 Go<br>■ HDG4 Mac OS X<br>▶ 19.01 Go LaCie | Sélectionnez un disque ou volume.            |          |
| _                                                                                                    |                                              | Voilà le |

| ► 37.27 Go WDC | Configuration de volume | Informations sur le volume                                                                                                    |
|----------------|-------------------------|----------------------------------------------------------------------------------------------------|
| 19.01 Go LaCie | Actuel                  | Nom : Extra                                                                                                    |
|                | HDG4 Mac OS X bi        | Format : Espace libre                                                                                                    |
|                | =                       | Taille : 2.90 Go                                                                                                    |
|                | HDG4 20 Go              | Options<br>Installer les gestionnaires de disque<br>Mac OS 9                                                                                                    |
|                | HDG4 8 Go               | Sélectionnez une configuration de volume, un<br>nom de volume et un type de système de<br>fichiers, puis redimensionnez les volumes.<br>Vous pouvez initialiser ce discue |

Voilà le résultat

Ici il reste une place non utilisée nommée extra dont la taille est de 2,9 Go ; c'est trop pour le laisser en l'état.

Pour récupérer l'espace libre il suffira de tirer par le bas la zone HDG4 8 Go.

Mais attention cette opération reconstruit le plan de partitions et de ce fait détruit tout le contenu du disque 37.27 Go WDC

Créé avec Microsoft Word :Mac par ves.cornil@microcam06.org

Les Aventuriers du Bout du Monde la revue des clubs Microcam - page 31